# Práca v ArcGIS Desktop

#### (školenie)

Spracovala: Hana Stanková

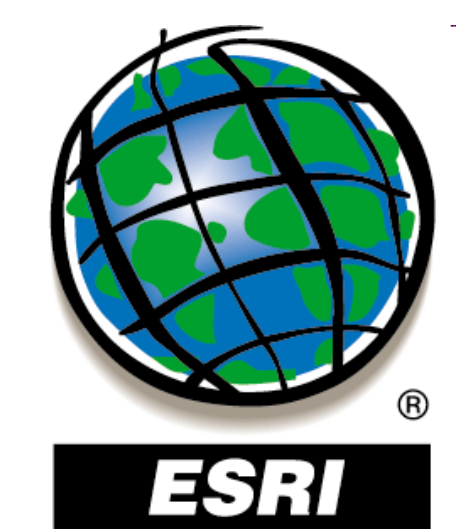

### **Cvičenie 5 :**

### Tvorba máp a práca s geodatabázou

Spracovala: Hana Stanková

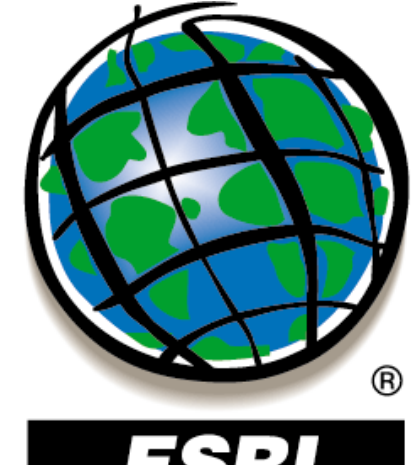

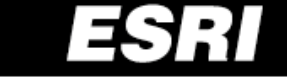

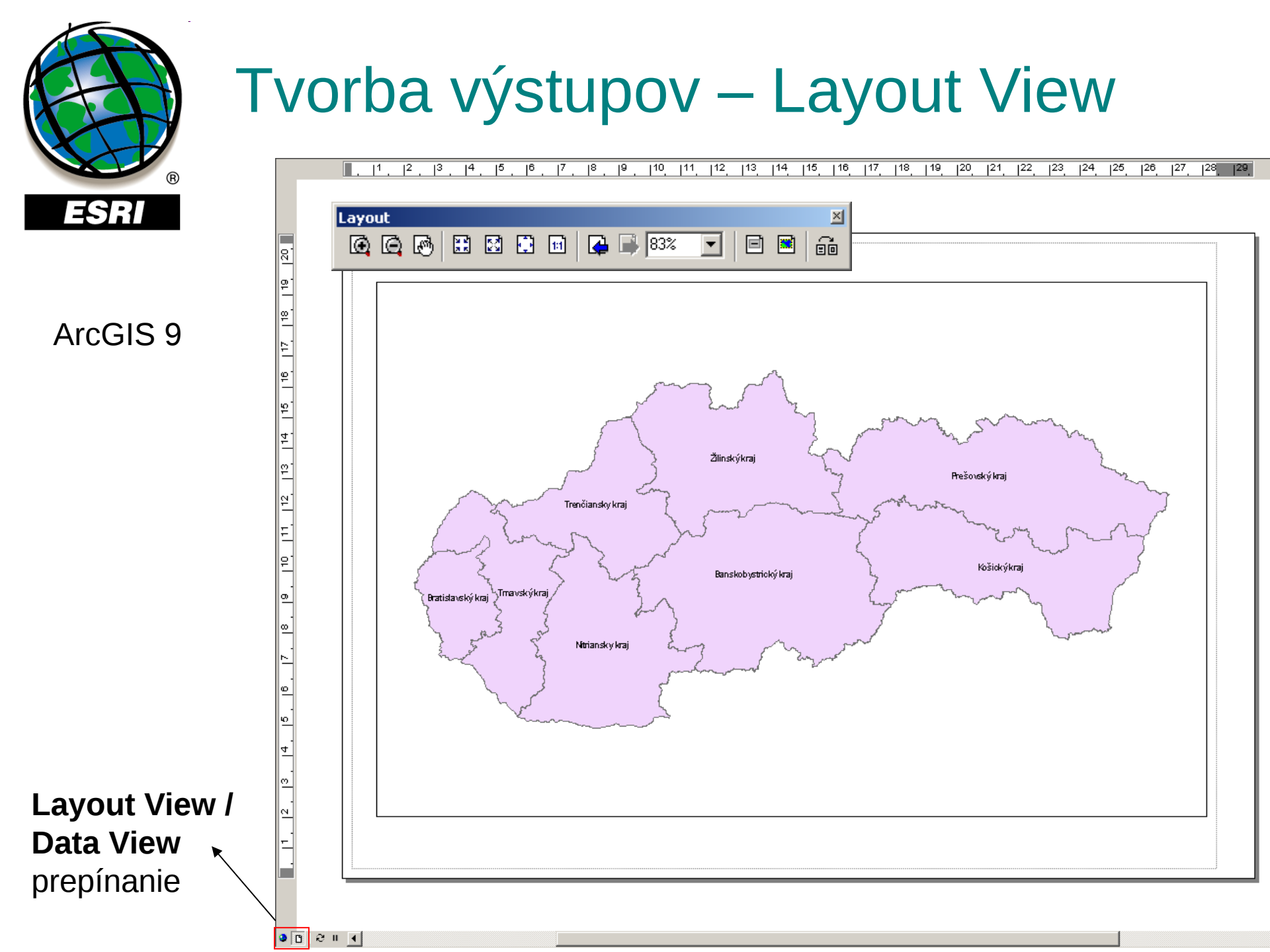

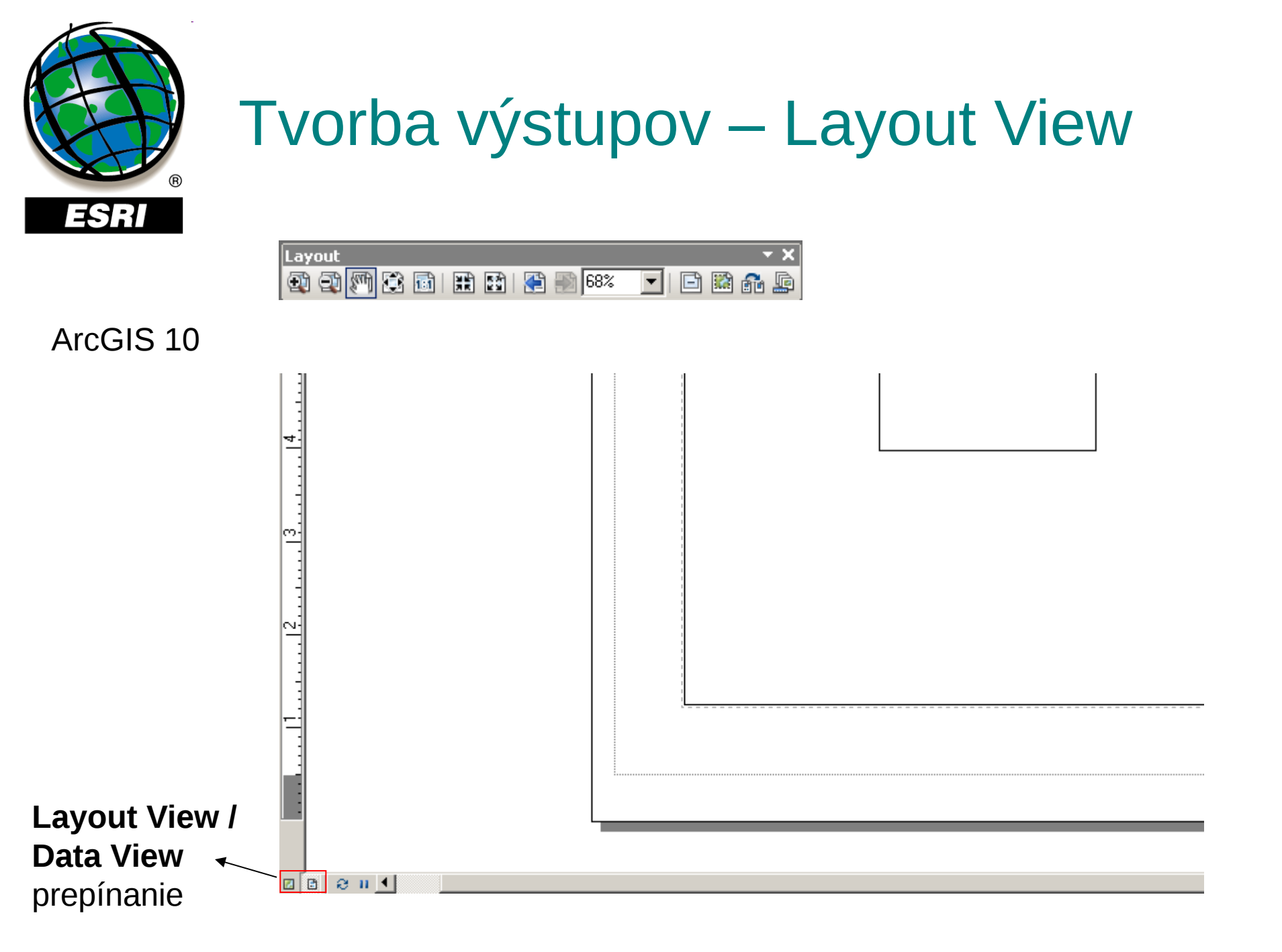

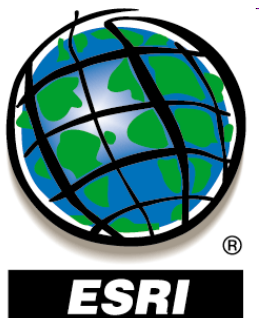

# Tvorba výkresov – Layout View

- viac údajových rámcov vo výkrese:

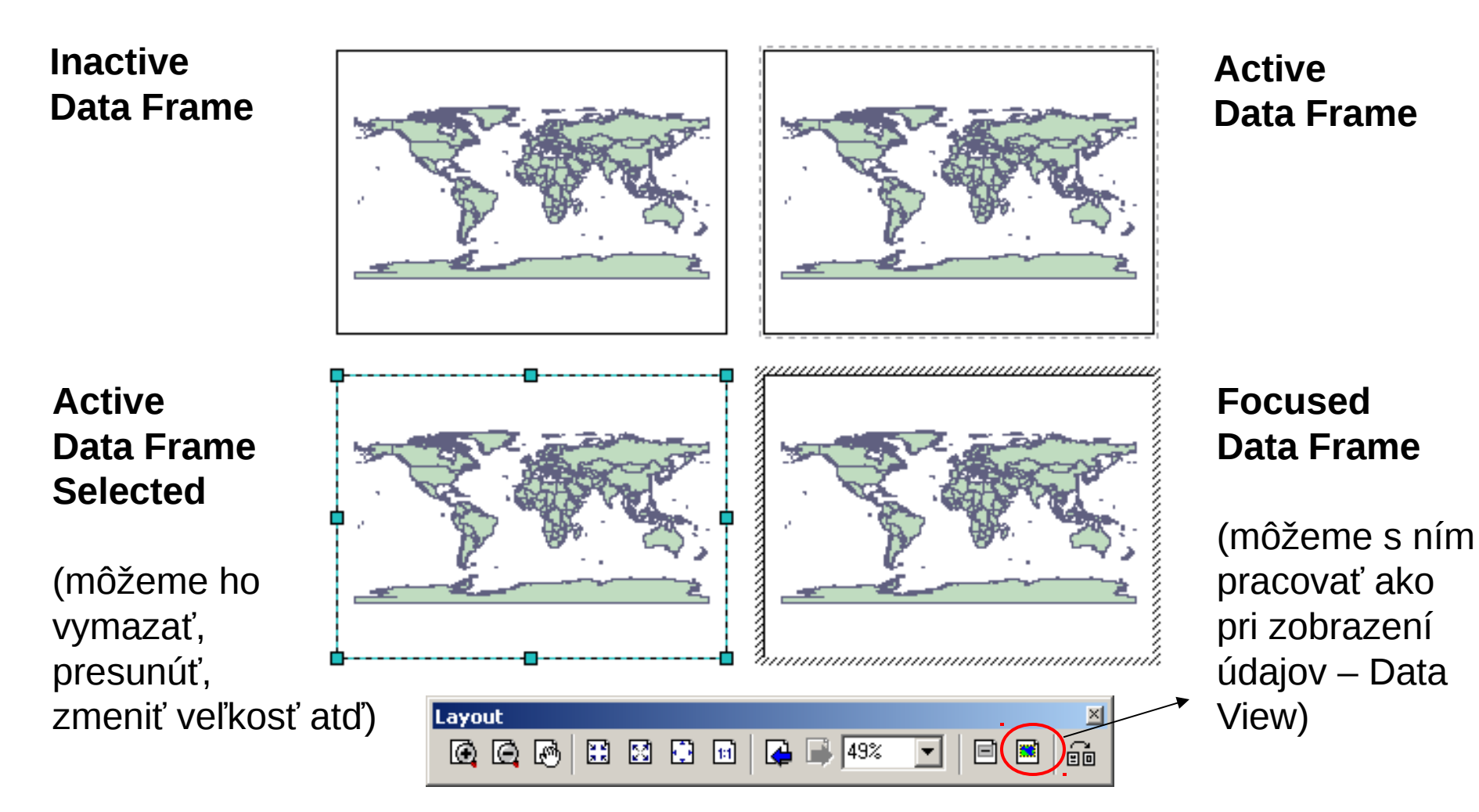

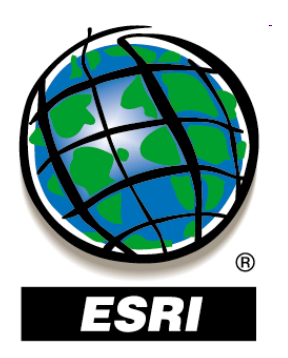

# Tvorba výkresov – Layout View

• pohyb v Layout View:

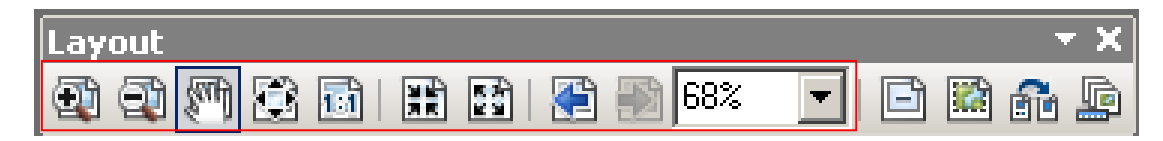

• pohyb v údajovom rámci:

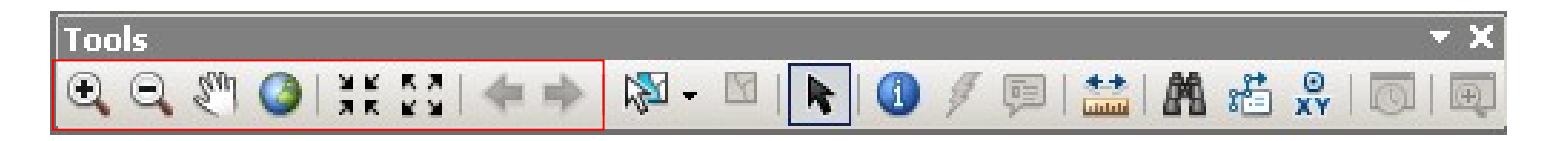

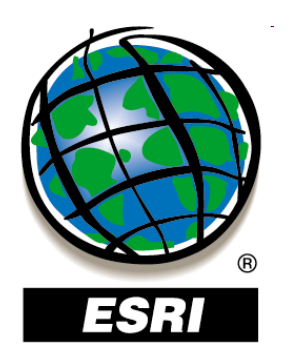

### Nastavenie vlastností strany

#### File –

#### **Page and Print Setup**

| Page and Print        | Setup                        |                                   |                        | ? ×                       |
|-----------------------|------------------------------|-----------------------------------|------------------------|---------------------------|
| Printer Setup -       |                              |                                   |                        |                           |
| <u>N</u> ame:         | 🗟 \\sohler\HP DeskJe         | \\sohler\HP DeskJet 1220C Printer |                        | Properties                |
| Status:               | Ready                        |                                   |                        |                           |
| Туре:                 | HP DeskJet 1220C Print       | ter                               |                        |                           |
| Where:                | LPT1:                        |                                   |                        |                           |
| Comments:             |                              |                                   |                        |                           |
| Paper                 |                              |                                   |                        |                           |
| <u>S</u> ize:         | A4 (210 x 297 m              | m) 💌                              | Printer f              | Daper                     |
| So <u>u</u> rce:      | Vstupní zásobní              | k 💌                               | Printer I              | Margins                   |
| Orientation:          | C Portrait                   | C Landscape                       | Map Pa                 | ige (Page Layout)         |
|                       |                              |                                   | Sample                 | Map Elements              |
| ⊢ Map Page Size       | ,                            |                                   | 7                      |                           |
| ✓ Use Printer         | r Paper Settings             |                                   |                        |                           |
| Page                  |                              |                                   | 19                     | Librard Arabia            |
| Page Size th          | nat will be used is equal to | o Printer Paper Size              | AN                     | Coal of Aster             |
| Width:                | 20,99                        | Centimeters 💌                     | SALE                   | Contraction of the second |
| <u>H</u> eight:       | 29,7                         | Centimeters 💌                     | No.                    |                           |
| Orientati <u>o</u> n: | C Portrait                   | C Landscape                       |                        | ]                         |
| Show Printer          | Margins on Layout            | Scale Map Elements                | proportionally to char | nges in Page Size         |

ок

Cancel

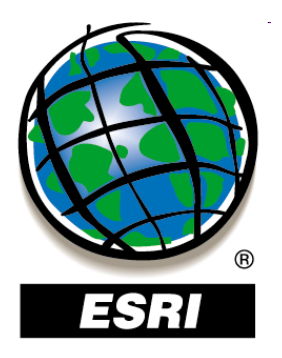

### ArcMap ..... úlohy č.86-87

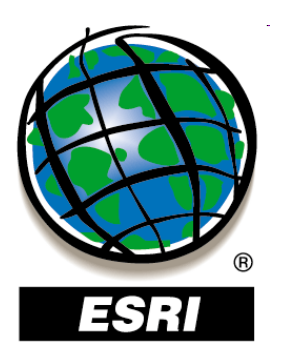

# Tlač máp v presnej mierke

 vo vlastnostiach údajového rámca (Data Frame Properties) v záložke Data Frame nastavíme fixnú mierku:

#### ArcGIS 9

| Data Frame Properties D                                                                                         | ata Frame Properties ? >                                                                                                    |
|----------------------------------------------------------------------------------------------------|----------------------------------------------------------------------------------------------------|
| Annotation Groups Extent Rectangles Frame Size and<br>General Data Frame Coordinate System Illumination Grids 1 | Feature Cache         Annotation Groups         Extent Indicators         Frame         Size and Position           General         Data Frame         Coordinate System         Illumination         Grids |
| <ul> <li>C A<u>u</u>tomatic</li> <li>⊙ Fixed <u>S</u>cale</li> </ul>                                            | Extent                                                                                                    |
| 1:1,000,000                                                                                                    | <u>T</u> op: -1,185,000 m                                                                                                    |
| C Fixed Extent                                                                                                  | Left: -408,000.000000004 m Right: -367,999.99999992 m                                                                                                    |
| Left: -619,617.399305847 m <u>Right:</u> -141,839.40224                                                         | Bottom: -1,225,000 m Specify <u>Extent</u>                                                                                                    |
| Bottom: -1,418,424.03616313 m Advanced                                                                          |                                                                                                    |

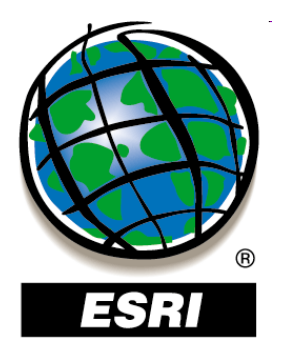

# Nastavenie hraníc údajového rámca podľa vrstvy

Data Frame Properties - Data Frame – Fixed Extent – Advanced – Outline of Features – Specify Extent

| Data Frame - F | ixed Extent                      |                                |             | ? ×      |
|----------------|----------------------------------|--------------------------------|-------------|----------|
| C Current ⊻    | ïsible Extent                    |                                |             |          |
|                | f Features                       | <b></b>                        | Eeatures:   | <b>T</b> |
| C Outline of   | Selected <u>G</u> raphic(s)      |                                | 10"         |          |
| C Custom E     | <u>x</u> tent<br><u>T</u> op:    | 49,157751 dd                   | ☑ Degrees   |          |
| L <u>e</u> ft: | 19,276528 dd<br>Botto <u>m</u> : | <u>B</u> ight:<br>48,773982 dd | 19,78384 dd |          |
|                |                                  |                                | OK Cano     | el       |

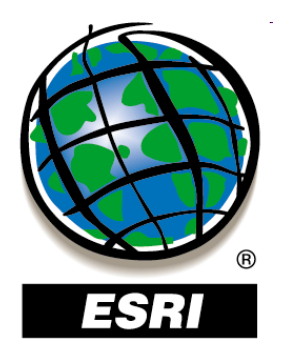

### Zamaskovanie územia údajového rámca podľa vrstvy

Data Frame Properties - Data Frame – Clipping Options – Clip to shape – Specify Shape

| Clip Options              |                       |
|---------------------------|-----------------------|
| Clip to shape             | Specify <u>S</u> hape |
| E <u>x</u> clude Layers   | Border:               |
| Clip Grids and Graticules | - <u>-</u>            |
| L                         |                       |

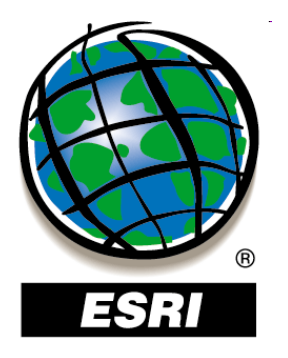

### Zamaskovanie územia údajového rámca podľa vrstvy

#### Data Frame Properties - Data Frame – Clipping Options – Clip to shape – Specify Shape

| Clip Options              |                                               |                 |
|---------------------------|-----------------------------------------------|-----------------|
| Clip to shape             | <ul> <li>Specify <u>Shape</u></li> </ul>      |                 |
| Exclude Layers            | Deudeus                                       |                 |
|                           | Data Frame Clipping                           | <u>? X</u>      |
| Clip Grids and Graticules | C Current <u>V</u> isible Extent              |                 |
|                           | Outline of Features                           |                 |
|                           | Layer:                                        | Eeatures:       |
|                           | C Outline of Selected Graphic(s)              |                 |
|                           | C Custom Extent                               | Degrees         |
|                           | <u>Т</u> ор; 49.157751404 dd                  |                 |
|                           | L <u>e</u> ft; 19.276528055 dd <u>Rig</u> ht; | 19.783840431 dd |
|                           | Botto <u>m</u> : 48.77398153 dd               |                 |
|                           |                                               | OK Cancel       |

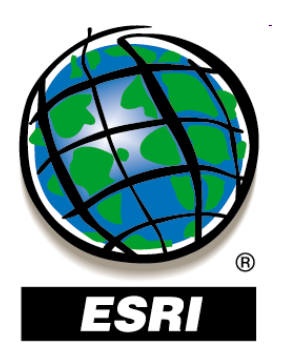

- zobrazenie hraníc jedného údajového rámca v inom údajovom rámci –
  - **Data Frame Properties**
  - Extent Rectangles

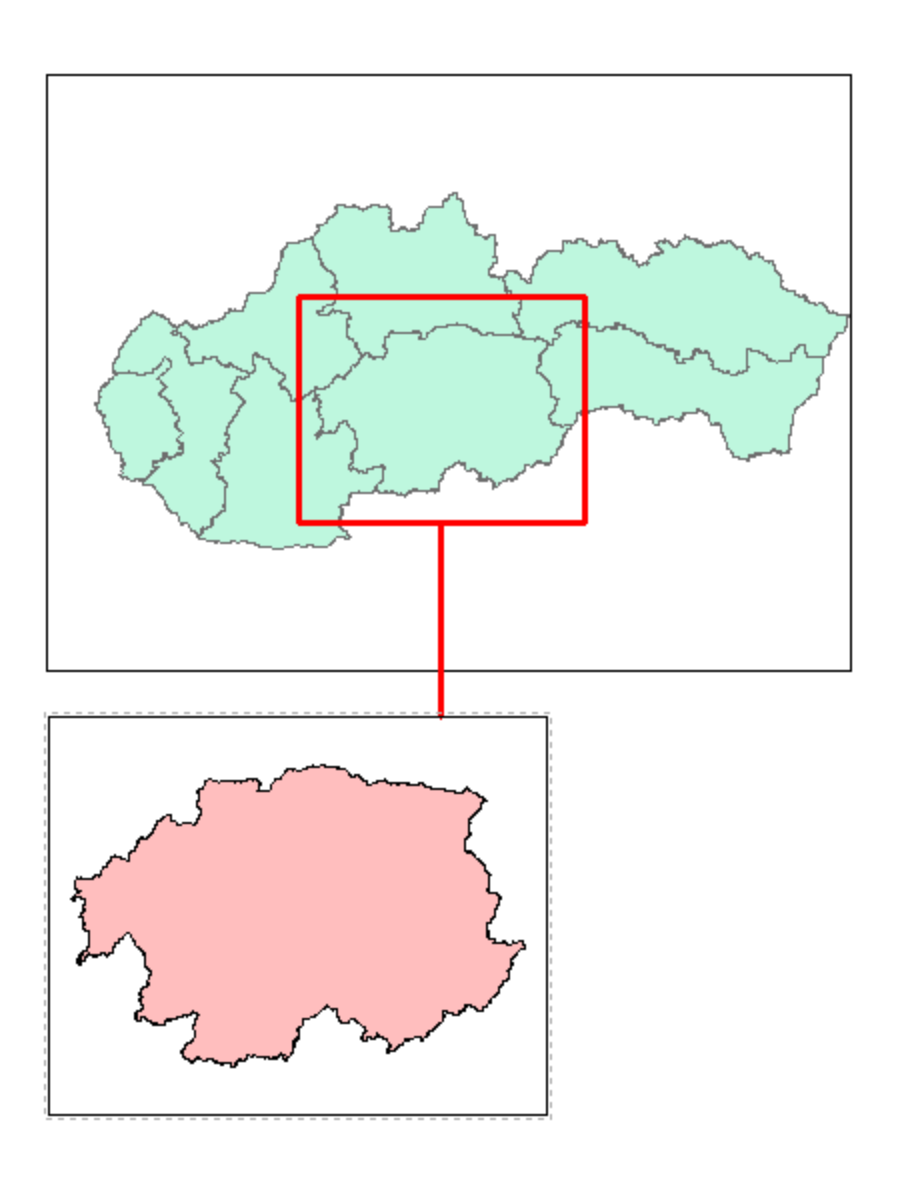

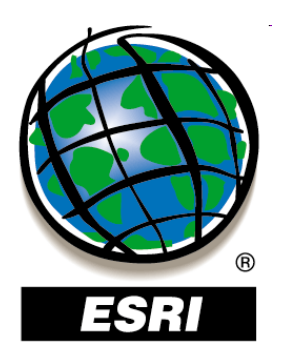

- zobrazenie hraníc jedného údajového rámca v inom údajovom rámci –
  - **Data Frame Properties**
  - Extent Rectangles

| Data Frame Properties                                                                                                    |
|----------------------------------------------------------------------------------------------------|
| General         Data Frame         Coordinate System         Illumination         Grids         Map Cache           Annotation Groups         Extent Rectangles         Frame         Size and Position           You can add one or more extent rectangles to this data frame. Each rectangle shows the extent of the data in one of the other data frames and automatically updates if the extent changes. |
| Other data frames:     Image: Detail     Image: Detail     Image: Show Leader        Image: Leader Symbol     Image: Leader Symbol                                                                                                    |
| OK Storno Použít                                                                                                    |

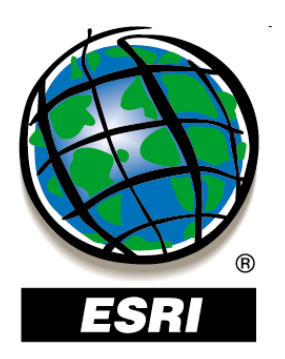

- zobrazenie hraníc jedného údajového rámca v inom údajovom rámci –
  - **Data Frame Properties**
  - Extent Indicators

|                                                                                                    | •<br>•                                                                                          |
|----------------------------------------------------------------------------------------------------|-------------------------------------------------------------------------------------------------|
| General   Data Frame<br>Feature Cache   Annotation Gr                                               | Ucordinate System   Illumination   Linds<br>roups Extent Indicators Frame   Size and Positic    |
| You can add one or more extent<br>shows the extent of the data in<br>updates if the extent changes. | indicators to this data frame. Each indicator<br>one of the other data frames and automatically |
| Other data frames:                                                                                  | Show extent indicator for these data frames:                                                    |
| CLC                                                                                                 | >                                                                                               |
| Options                                                                                             |                                                                                                 |
| Erame                                                                                               | 🔲 Use simple extent                                                                             |
| Show Leader                                                                                         |                                                                                                 |
| Leader Symbol                                                                                       |                                                                                                 |
|                                                                                                    |                                                                                                 |
|                                                                                                    |                                                                                                 |
|                                                                                                    |                                                                                                 |
|                                                                                                    |                                                                                                 |

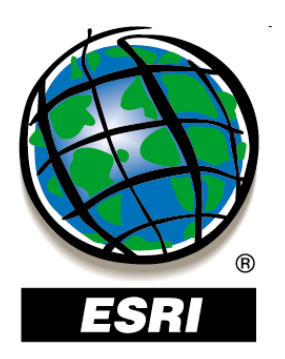

- zobrazenie hraníc jedného údajového rámca v inom údajovom rámci –
  - **Data Frame Properties**
  - Extent Indicators

| ta Frame Properties                                                                                     | ?                                                                                              |
|----------------------------------------------------------------------------------------------------|------------------------------------------------------------------------------------------------|
| General Data Frame<br>Feature Cache Annotation Gro                                                      | Coordinate System   Illumination   Grids<br>ups Extent Indicators   Frame   Size and Position  |
| You can add one or more extent i<br>shows the extent of the data in o<br>updates if the extent changes. | ndicators to this data frame. Each indicator<br>one of the other data frames and automatically |
| Other data frames:                                                                                      | Show extent indicator for these data frames:                                                   |
|                                                                                                    |                                                                                                |
|                                                                                                    | <<br><                                                                                         |
| Options - CLC<br><u>E</u> rame<br>Show Leader<br>Leader Symbol                                          | ☐ <u>U</u> se simple extent                                                                    |
|                                                                                                    |                                                                                                |
|                                                                                                    |                                                                                                |

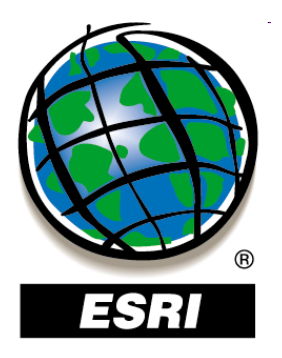

### ArcMap ..... úlohy č.88-90

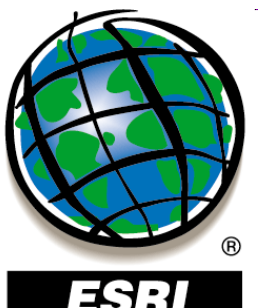

# Tvorba výkresov – Layout View

**4**7:1

menu **Insert** :

| ∌            | <u>D</u> ata Frame  |
|--------------|---------------------|
| rinu (       | Title               |
| A            | Te <u>x</u> t       |
|              | <u>N</u> eatline    |
| 1            | Legend              |
| ŧ.           | North <u>A</u> rrow |
| <b>1</b> 225 | <u>S</u> cale Bar   |

🚥 Scale T<u>e</u>xt...

Picture... <u>~</u>

Object...

ArcGIS 9

- orámovanie mapy - legendu

- severku

- text

- grafickú mierku

- údajový rámec

- názov mapy

- číselnú mierku
- obrázok
- objekt

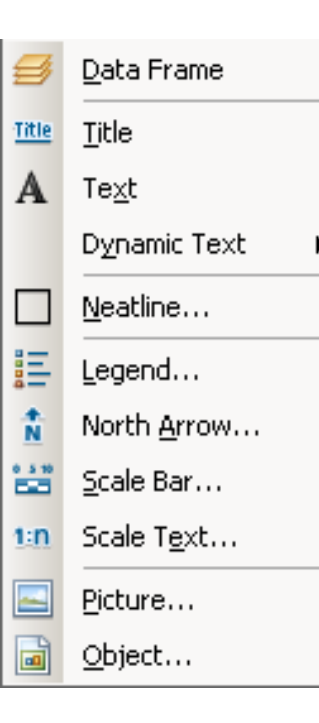

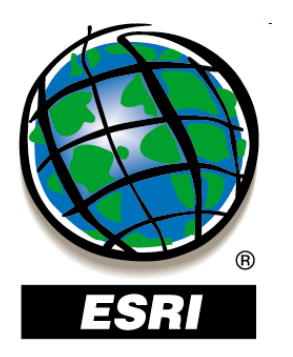

### Orámovanie mapy

Insert – Neatline

| Neatline                                                                                                    | <u>?</u> ×  |
|----------------------------------------------------------------------------------------------------|-------------|
| Placement     Place around selected element(s)     Place around all elements                                               | Border      |
| <ul> <li>Place inside margins</li> <li>Create separate neatline element</li> <li>Group neatline with element(s)</li> </ul> | Background  |
| Gap: <u>R</u> ounding:<br>10.0 pts 0 x %                                                                                   | Drop Shadow |
| <u>A</u> dvanced                                                                                                    | OK Cancel   |

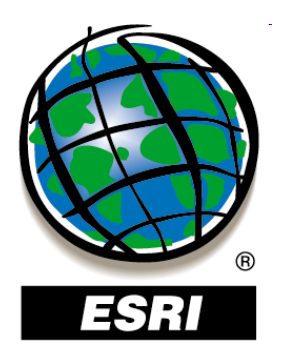

### Orámovanie mapy

#### Insert – Neatline

| Neatline                                                                                                    | <u>?</u> ×  |
|----------------------------------------------------------------------------------------------------|-------------|
| Placement     Place around selected element(s)     Place around all elements                                               | Border      |
| <ul> <li>Place inside margins</li> <li>Create separate neatline element</li> <li>Group neatline with element(s)</li> </ul> | Background  |
| Gap: <u>R</u> ounding:                                                                                                    | Drop Shadow |
| Advanced                                                                                                    | OK Cancel   |

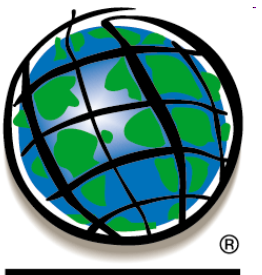

ESRI

#### **Insert – Scale Bar**

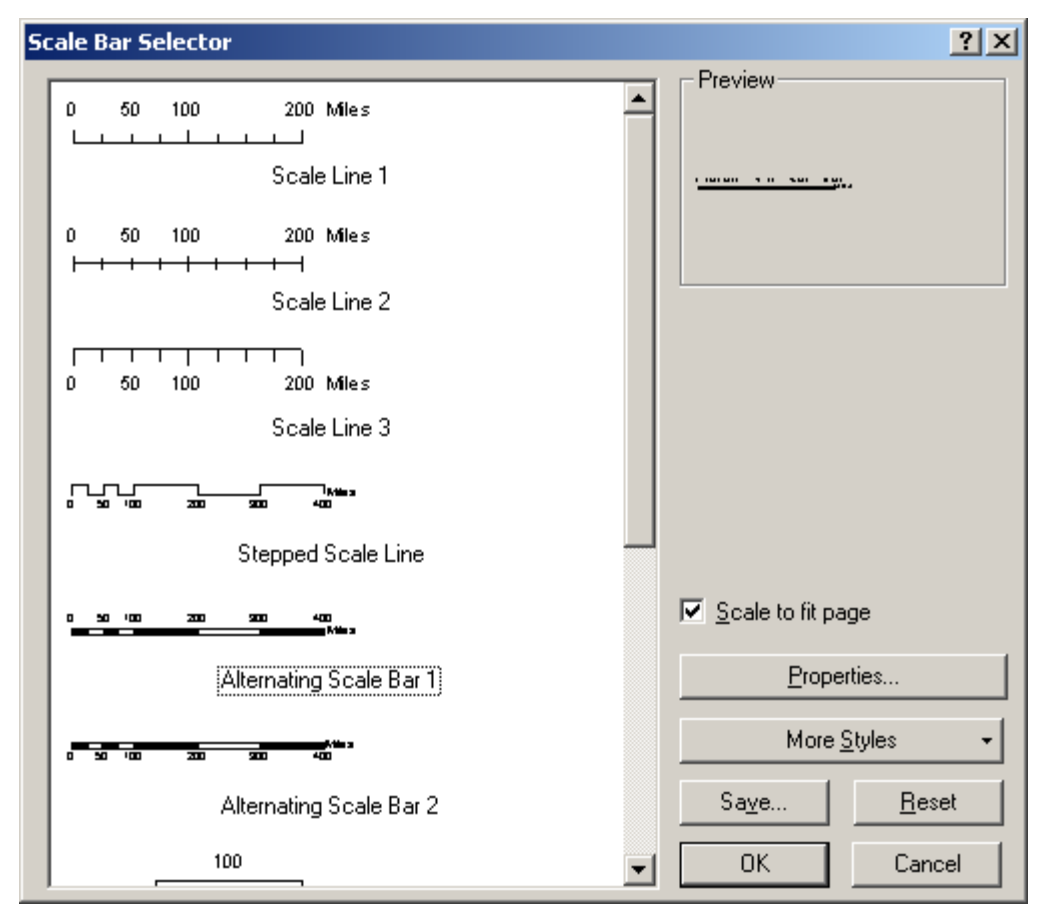

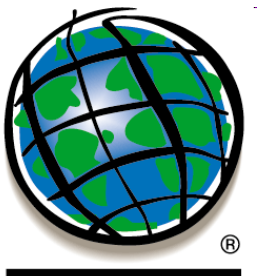

ESRI

#### **Insert – Scale Bar**

|                         |                                      | Scale and Units Numbers and Marks Format Frame Size and Position |
|-------------------------|--------------------------------------|------------------------------------------------------------------|
| Scale Bar Selector ?    |                                      | _ Scale                                                          |
| 0 50 100 200 Miles      | Preview                              | Division value: 5000 m                                           |
| Scale Line 1            | - 101 001 - 5 11 - 501 - 50 <u>1</u> | Number of divisions:                                             |
| 0 50 100 200 Miles      |                                      | Number of subdivisions:                                          |
|                         |                                      | I ✓ Show one division before zero                                |
| Scale Line 2            |                                      | When resizing                                                    |
| 0 50 100 200 Miles      |                                      |                                                                  |
| Scale Line 3            |                                      | Units                                                            |
|                         |                                      | Division Units:                                                  |
|                         |                                      | Meters                                                           |
| Stepped Scale Line      |                                      | Label Position:                                                  |
| 0 50 100 200 900 400    | ✓ Scale to fit page                  | after labels                                                     |
| Alternating Scale Bar 1 | Properties                           | Label: m Symbol                                                  |
| 0 50 100 200 200 400 ·  | More <u>S</u> tyles -                |                                                                  |
| Alternating Scale Bar 2 | Sa <u>v</u> e <u>R</u> eset          |                                                                  |
| 100                     | Cancel                               | OK Storno P <u>o</u> užít                                        |

Alternating Scale Bar Properties

? ×

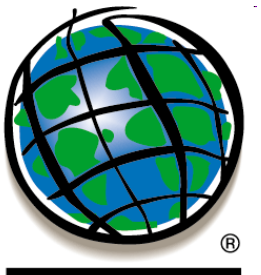

ESRI

#### **Insert – Scale Bar**

|                         | Obuic Dui                 |                                                                  |
|-------------------------|---------------------------|------------------------------------------------------------------|
|                         |                           | Scale and Units Numbers and Marks Format Frame Size and Position |
| Scale Bar Selector      |                           | ? Numbers                                                        |
| 0 50 100 200 Miles      | Preview                   | Erequency:                                                       |
|                         |                           |                                                                  |
| Scale Line 1            | ·                         | Position:                                                        |
| 0 50 100 200 Miles      |                           | Above bar                                                        |
| Scale Line 2            |                           | Symbol                                                           |
| 0 50 100 200 Miles      |                           | - Marks                                                          |
| Scale Line 3            |                           | <u>Frequency:</u>                                                |
|                         |                           | Position:                                                        |
| Stepped Scale Line      |                           | Above bar                                                        |
| 0 50 100 200 200 400    | Scale to fit page         | Division Height: 8,166 Symbol                                    |
| Alternating Scale Bar 1 | Properties                | Subdivision Height: 5,833 Symbol                                 |
| 0 50 100 200 200 400    | More Styles               |                                                                  |
| Alternating Scale Bar 2 | Sa <u>v</u> e <u>R</u> es |                                                                  |
| 100                     | ✓ OK Canc                 | cel OK Storno P <u>o</u> užít                                    |

Alternating Scale Bar Properties

? X

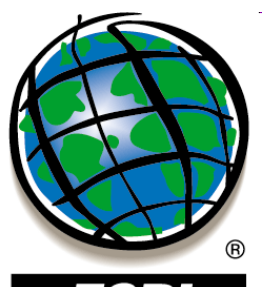

**Insert – Scale Bar** ? × 44: Alternating Scale Bar Properties Scale and Units Numbers and Marks Format Frame Size and Position Text Scale Bar Selector ? Eont: 0 Arial Preview<sup>1</sup> D 50 100 200 Miles BIU 114 Ŧ <u>S</u>ize: . . . . . . . . Scale Line 1 Symbol... Color: 50 100 200 Miles Bar + + + Scale Line 2 Symbol... Color: 7 pt Symbol 2.. Size: Ŧ 50 100 200 Miles 0 Scale Line 3 Style **N**tites ż -400 Stepped Scale Line Scale to fit page 200 400 Mila 2 0 50 100 200 Alternating Scale Bar 1 Properties... More Styles 0 50 100 370 Reset Alternating Scale Bar 2 Save... OK. Storno OK. 100 Cancel

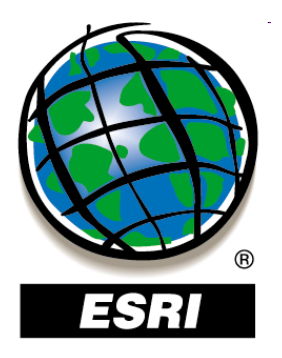

### ArcMap ..... úlohy č.91-92

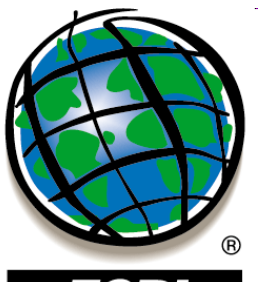

#### ESRI

#### **Insert - Legend**

| zeleznice_kr<br>clc90    | Zeleznice_kr     clc90 | Ŧ        |
|--------------------------|------------------------|----------|
| ili hranice_kraj         | >>>                    | <u>+</u> |
|                          |                        |          |
| Set the number of column | in your legend: 1      |          |
| Preview                  |                        |          |

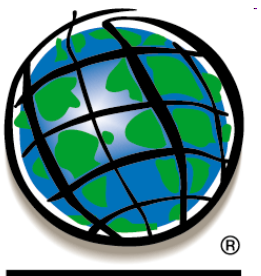

#### ESRI

#### **Insert - Legend**

| Legend Title                 |                                                                                |
|------------------------------|--------------------------------------------------------------------------------|
| Legend Title font properties | Title Justification                                                            |
| Color:                       | You can use this to<br>control the justification<br>of the title with the rest |
| Font: 🙋 Arial 💌              | or the legend.                                                                 |
| B <u>I</u>                   |                                                                                |
| Preview                      |                                                                                |
|                              | < <u>Z</u> pět <u>D</u> alší> Storno                                           |

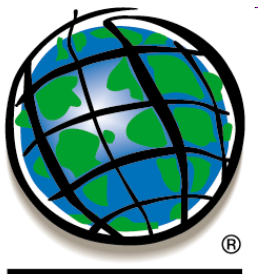

#### ESRI

#### **Insert - Legend**

| Legend Wizard                        |                |                 | ×      |
|--------------------------------------|----------------|-----------------|--------|
| Legend Frame                         |                |                 |        |
| Border                               |                |                 |        |
| Background                           |                |                 |        |
| Drop Shadow                          |                |                 |        |
| Gap <u>Rounding</u><br>10,00 × 0 × % |                |                 |        |
| Preview                              |                |                 |        |
|                                      | < <u>Z</u> pět | <u>D</u> alší > | Storno |

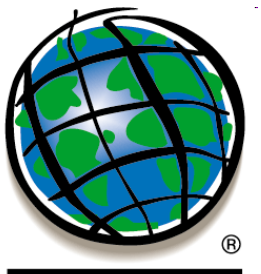

ESRI

#### **Insert - Legend**

| Legend Wizard                                                                        | ×                                |
|--------------------------------------------------------------------------------------|----------------------------------|
|                                                                                      |                                  |
| You can change the size and shape of the sym<br>and polygon features in your legend. | bol patch used to represent line |
| Select one or more legend items whose patche                                         | s you want to change.            |
| Legend Items:                                                                        | Patch                            |
| clc90                                                                                | Width: 40,00 (pts.)              |
|                                                                                      | Height: 20,00 (pts.)             |
|                                                                                      | Line:                            |
|                                                                                      | Area:                            |
| ,                                                                                    |                                  |
|                                                                                      |                                  |
| Preview                                                                              |                                  |
|                                                                                      |                                  |
|                                                                                      | <zoĕt další=""> Storno</zoĕt>    |
|                                                                                      |                                  |

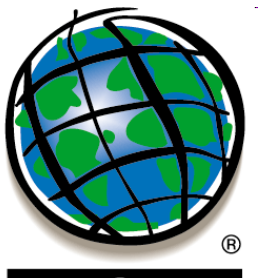

ESRI

#### **Insert - Legend**

| egend Wizard                                                                                                    |                                                                                                    |                                                                                                    |                                                                                                    | x |
|----------------------------------------------------------------------------------------------------|----------------------------------------------------------------------------------------------------|----------------------------------------------------------------------------------------------------|----------------------------------------------------------------------------------------------------|---|
| egend Wizard Set the spacing between the Spacing between: Title and Legend Items: Legend Items: Columns: Headings and Classes: Labels and Descriptions: Patches (vertically): Patches and Labels: Preview | parts of your leger<br>11.43 (pts.)<br>7.14 (pts.)<br>7.14 (pts.)<br>7.14 (pts.)<br>7.14 (pts.)<br>7.14 (pts.)<br>7.14 (pts.) | nd.<br>spacing<br>Legen d Item 1<br>Heading<br>Label description<br>Label description<br>Label description<br>Legen d Item 2<br>label description | tie<br>Legend Item 3<br>Heading<br>Label description<br>Label description<br>Label description<br>Label description<br>Legend Item 4 |   |
|                                                                                                    |                                                                                                    | < <u>Z</u> pět Do                                                                                                    | končit Storno                                                                                                    |   |

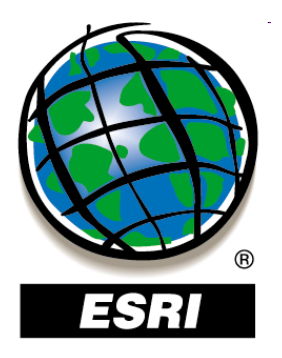

### ArcMap ..... úlohy č.93-95

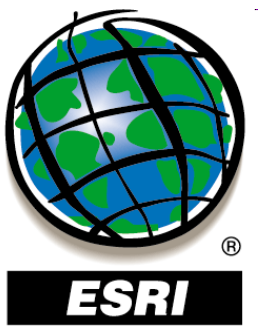

 označenie objektov – nástroj Select Elements (panely nástrojov Tools, Draw)

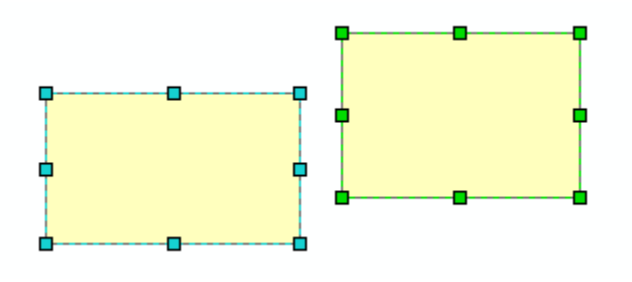

- zmena polohy objektov:
  - posúvanie myšou
  - jemné posúvanie o dĺžku 1 pixla (**Nudge**)
  - definovanie súradníc x,y (Properties Size and Position)

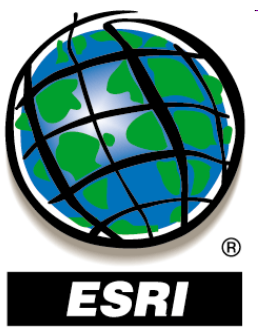

 označenie objektov – nástroj Select Elements (panely nástrojov Tools, Draw)

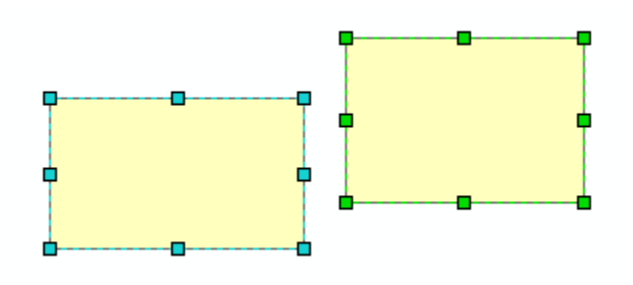

- zmena polohy objektov:
  - posúvanie myšou
  - jemné posúvanie o dĺžku 1 pixla (
  - definovanie súradníc x,y (Propert

| Properties                                                                                                    | <u>? ×</u>                                                                                                    |
|----------------------------------------------------------------------------------------------------|----------------------------------------------------------------------------------------------------|
| Symbol Area Size and Position                                                                                                    |                                                                                                    |
| Position         ∴       -505863.42892 m         Y:       -1380192.231676 m         Image: As Offset Distance         Anchor Point: | Size<br>Width: 51493.96974 m<br>Height: 35483.239653 m<br>As Percentage<br>Preserve Aspect Ratio<br>Element Name |
|                                                                                                    | Storno P <u>o</u> užít                                                                                           |

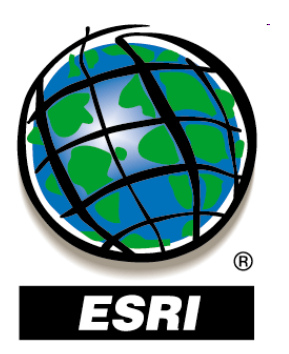

• kontextové menu:

**Distribute** – rovnomerné rozmiestnenie objektov – rovnomerná veľkosť objektov

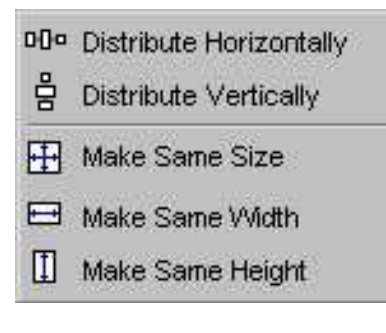

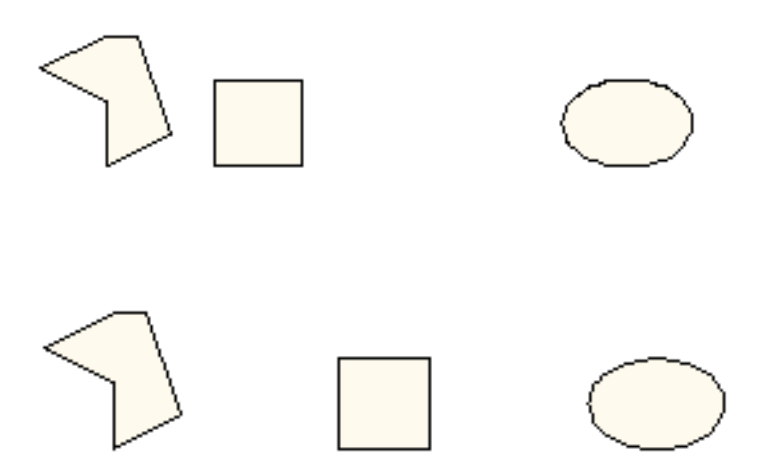

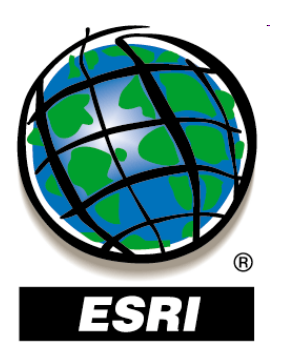

kontextové menu:

**Align** – zarovnávanie objektov navzájom, voči okrajom mapy – vľavo, vpravo, hore, dole, na stred

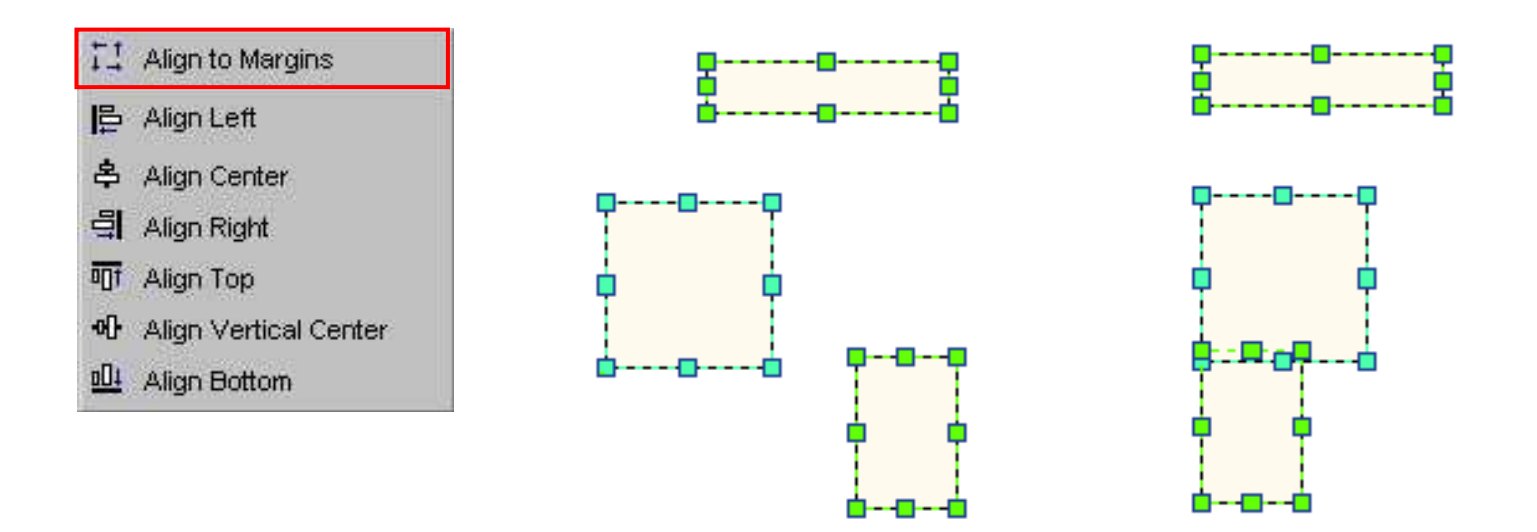

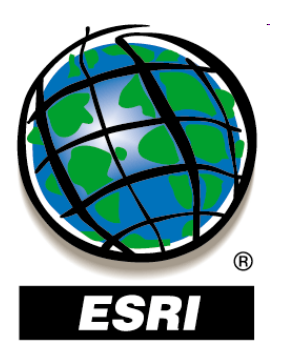

• kontextové menu:

#### **Rotate** – otočenie objektov o 90° vľavo, vpravo – zrkadlové prevrátenie objektov vertikálne, horizontálne

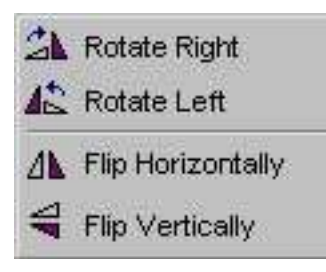

Order – usporiadanie objektov (poradie vykresľovania)

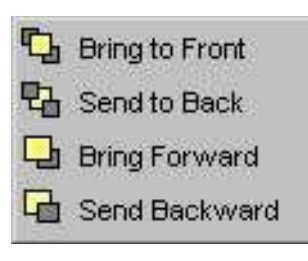
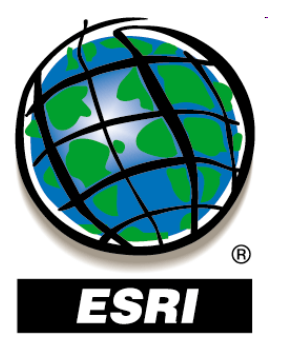

kontextové menu:

**Group** – zoskupenie objektov **Ungroup** – rozdelenie skupiny

 nástroj Edit Vertices v paneli nástrojov Draw – zmena tvaru objektov

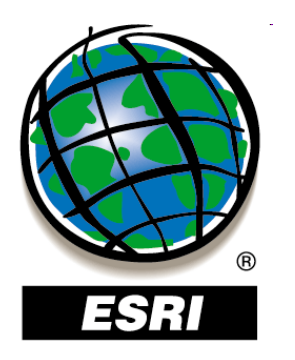

- pomôcky na rozmiestnenie prvkov v mape:
- **Rulers** pravítka **Guides** – vodiace čiary **Grid** – mriežka
- dá sa na ne prichytávať

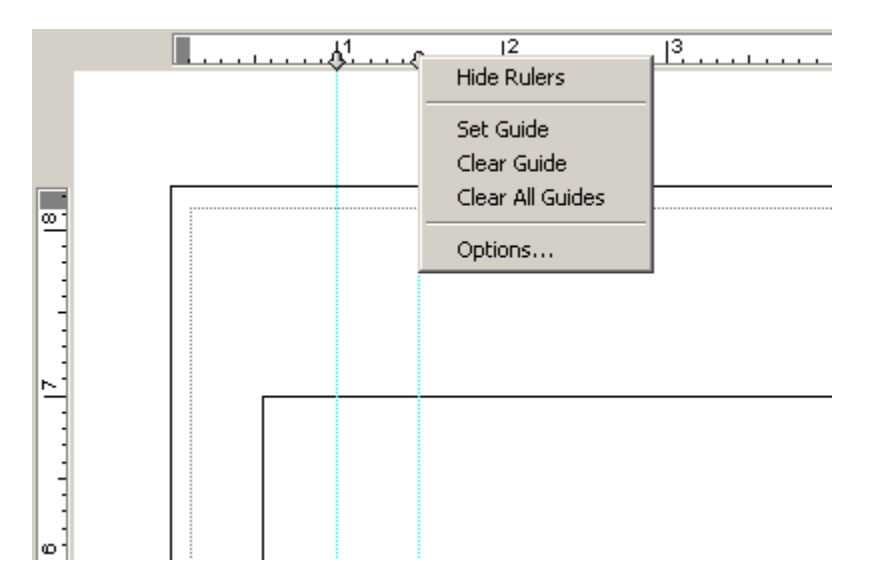

- zapínanie/vypínanie v menu **View** 
  - v kontextovom menu tlačovej

zostavy

**Options – Layout View** 

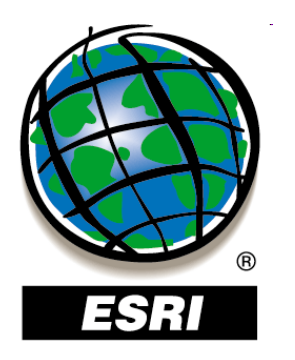

- pomôcky na rozmiestnenie prvkov v mape:
- **Rulers** pravítka **Guides** – vodiace čiary **Grid** – mriežka
- dá sa na ne prichytávať

| <br> | [1 | <br> | <br>12 | <br> | <br>13 | <br> |  |
|------|----|------|--------|------|--------|------|--|
|      |    |      |        |      |        |      |  |
|      |    |      |        |      |        |      |  |
|      |    |      |        |      |        |      |  |
|      |    |      | <br>   | <br> | <br>   | <br> |  |
|      |    |      |        |      |        |      |  |
|      |    |      |        |      |        |      |  |
|      |    |      |        |      |        |      |  |
|      |    |      |        |      |        |      |  |
|      |    |      |        |      |        |      |  |
|      |    |      |        | -    |        |      |  |
| . —. |    |      |        |      |        |      |  |
|      |    |      |        |      |        |      |  |
|      |    |      |        |      |        |      |  |
|      |    |      |        |      |        |      |  |
|      |    |      |        |      |        |      |  |

- zapínanie/vypínanie v menu **View** 
  - v kontextovom menu tlačovej

zostavy

**Options – Layout View** 

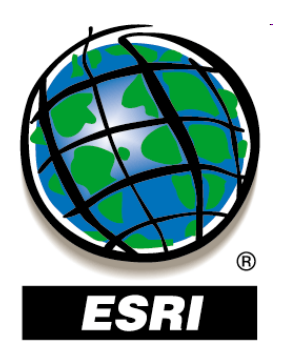

pomôcky na rozmiest

**Rulers** – pravítka **Guides** – vodiace čiary Grid – mriežka

• dá sa na ne prichytávať

- zapínanie/vypínanie v menu V
  - v kontext

zostavy

|        | Options                                                                                                    |                                                                                                    |                                                                                                    |                              |             | ? ×       |
|--------|----------------------------------------------------------------------------------------------------|----------------------------------------------------------------------------------------------------|----------------------------------------------------------------------------------------------------|------------------------------|-------------|-----------|
| miest  | Raster                                                                                                    | CAD                                                                                                    | Table Of Conter                                                                                                    | nts Da                       | ata Interop | erability |
|        | General<br>Choose how you<br>Appearance<br>Stretch of<br>Show so<br>Show bo<br>Show ve<br>Show ve<br>Show da<br>Rulers<br>Show da<br>Rulers<br>Show<br>Carid<br>Show<br>The grid will the<br>Carid will the<br>Show of the solution | Data View<br>ou work with you<br>contents when w<br>roll bars<br>rizontal guides<br>rtical guides<br>shed line around<br>Smalles<br>Hori <u>z</u> onta<br>Ver <u>t</u> ica<br>not be shown if l | Layout View<br>r map when you are i<br>indow is resized<br>I active data frame<br>Units: Inches<br>t Division: 0.1 in<br>Spacing: 0.25 in<br>Spacing: 0.25 in<br>he spacing is too fine | Geoproces<br>in Layout view. | sing        | Tables    |
| enu V  | Guides                                                                                                    |                                                                                                    |                                                                                                    | <br>₹                        |             |           |
| ontext |                                                                                                    | Snap T                                                                                                    | ojerance: 0.2 in                                                                                                    |                              |             |           |
| Optic  |                                                                                                    |                                                                                                    | ОК                                                                                                    | Storn                        | 0           | Použít    |

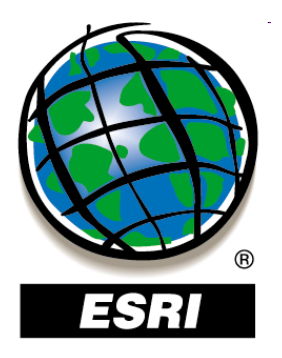

### ArcMap ..... úlohy č.96-98

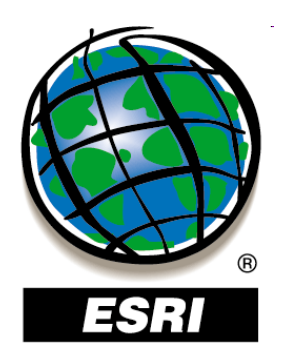

### Export mapových výstupov

#### File – Export Map

- jpg, png, tiff, gif
- eps
- svg
- pdf (aj s vrstvami)

| Export Map                                                                         |                                                                                                    |                                                                     |        | ?×               |
|------------------------------------------------------------------------------------|----------------------------------------------------------------------------------------------------|---------------------------------------------------------------------|--------|------------------|
| Uložit <u>d</u> o:                                                                 | 🚞 GIS_Ostrava2010                                                                                                    | •                                                                   | + 🗈 💣  | <b>III</b> •     |
| Poslední<br>dokumenty<br>Plocha<br>Dokumenty<br>Tento počítač                      | <ul> <li>obr</li> <li>18KK_final_opraveny.pdf</li> <li>GISOstrava2010.pdf</li> <li>GISOstrava2010_new.pdf</li> <li>Pokyny_autori_CZ_GIS201</li> <li>poznamky.pdf</li> </ul>                                                                                                    | 0.pdf                                                               |        |                  |
| Místa v síti<br>- V Options<br>General Format<br>Besolution:<br>Output Image O<br> | Název souboru:     cvicenie.p       Uložit jako typ:     PDF (°.pdf       EMF (°.em     EPS (°.eps       Advanced     PDF (°.pdf       300     BMP (°.bm       JPEG (°.ipt     JPEG (°.ipt       uality (Resample Ra     PNG (°.int       IFF (°.tif)     JFEG (°.ipt       virial     Best       1 :     1 | df<br>)<br>)<br>)<br>)<br>)<br>)<br>)<br>)<br>)<br>)<br>)<br>)<br>) | ▼<br>▼ | Uložit<br>Storno |
| Clip Output to                                                                     | àraphics Extent                                                                                                    |                                                                     |        | 1.               |

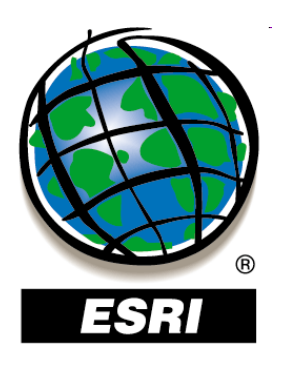

# Mapová šablóna (map template)

- uloženie rozvrhnutia výkresu (mierka, logo, severka...)
- formát \*.mxt
- otvorenie cez
   File New
  - My Templates
- funguje len
   v ArcGIS 9 !!!

| Uložit jako                                                   |                                       |                         |   |           | <u>? ×</u>     |
|---------------------------------------------------------------|---------------------------------------|-------------------------|---|-----------|----------------|
| Uložit <u>d</u> o                                             | : 🗀 ArcGIS                            |                         | • | 🗕 🗈 💣 🎟 • |                |
| Poslední<br>dokumenty<br>Plocha<br>Dokumenty<br>Tento počítač | Calc<br>dizertacka<br>konf_pub<br>lyr |                         |   |           |                |
| Místa v síti                                                  | <u>N</u> ázev souboru:                | sablonal mxt            |   | •         | <u>U</u> ložit |
|                                                               | Uloži <u>t</u> jako typ:              | ArcMap Template (*.mxt) |   | •         | Storno         |

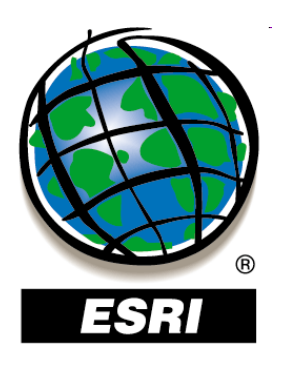

# Mapová šablóna (map template)

- uloženie rozvrhnutia výkresu (mierka, logo, severka...)
- formát \*.mxt
- otvorenie cez
   File New
  - My Templates
- funguje len
   v ArcGIS 9 !!!

| New                                    | ?×                                            |
|----------------------------------------|-----------------------------------------------|
| My Templates General Industry USA Work | 1                                             |
| Document                               | Preview                                       |
| C:\Documents and Settings\Administ     | rator\Data aplikací\ESRI\ArcMap\Templates\Nor |
| Create New                             | OK Cancel                                     |

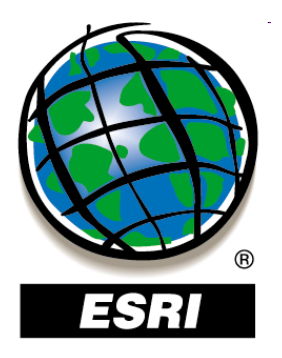

### ArcMap ..... úloha č.99

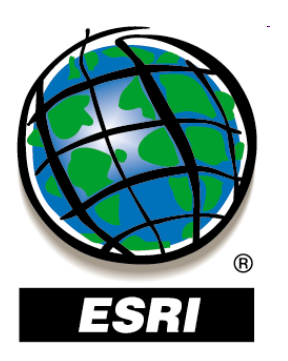

### Práca s geodatabázou

File Geodatabase (gdb) – sady údajov uložené v adresári ako súbory (max. veľkosť jednej sady 1 TB) Personal Geodatabase (mdb) – sady údajov uložené v .mdb databáze (max. veľkosť databázy 2 GB) ArcSDE Geodatabase – viacužívateľská, sady údajov môžu byť uložené v rôznych DBMS vrátane:

- Oracle, Oracle Locator alebo Spatial
- SQL Server
- DB2
- Postre SQL.....

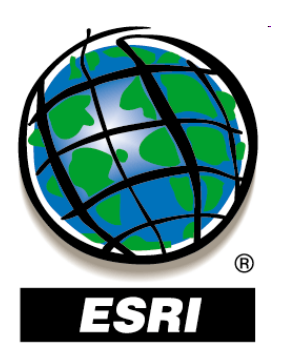

### Práca s geodatabázou

File Geodatabase (gdb) – sady údajov uložené v adresári ako súbory (max. veľkosť jednej sadv 1 TR) Personal Geodatabase (mdl Geodatabáze v .mdb databáze (max. veľkos ArcSDE ArcSDE Geodatabase – viac môžu byť uložené v rôznych [ Oracle, Oracle Locator aleb Personální Podnlková SQL Server geodatabáze geodatabáze Oracle SQL Server • DB2 IBM DB2 Informix

Postre SQL.....

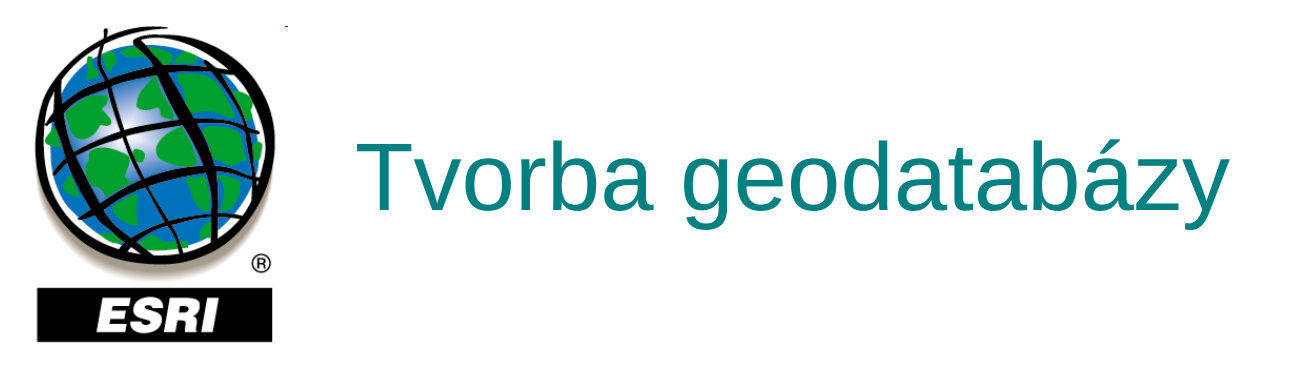

#### kontextové menu adresára – New – Persobal Geodatabase

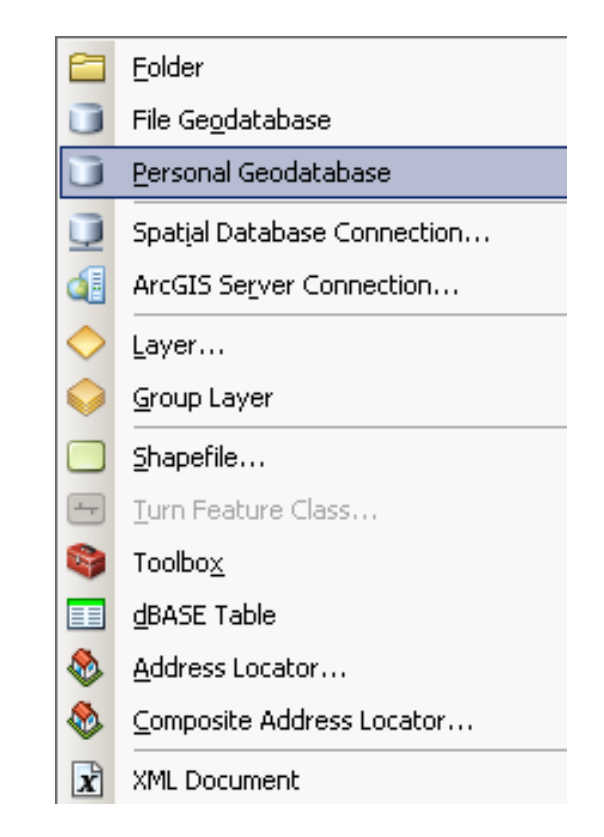

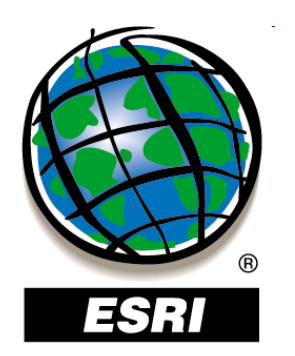

- domény hodnôt atribútov zabezpečenie integrity
- povolené hodnoty pre daný atribút (pole) v atribútovej tabuľke
- jedna doména sa dá použiť pre viacero atribútových tabuliek

#### **Database Properties –**

- Domains

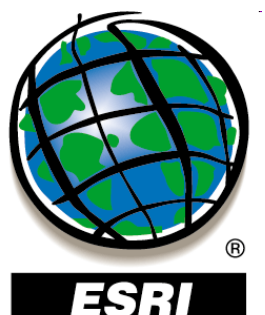

- domény hodnôt atribútov –
- povolené hodnoty pre daný
- jedna doména sa dá použi

### **Database Properties –** - Domains

| Domain Name        | Description   | <b>_</b> _ |
|--------------------|---------------|------------|
|                    |               |            |
|                    |               |            |
|                    |               |            |
| -                  |               |            |
|                    |               |            |
|                    |               |            |
|                    |               |            |
|                    |               | -          |
| Domain Properties: | ·             |            |
| Field Type         | Long Integer  | ▲          |
| Domain Type        | Range         |            |
| Minimum value      | 0             |            |
| Maximum value      | 0             |            |
| Split policy       | Default Value |            |
| Merge policy       | Default Value |            |
|                    |               |            |
| Coded Values:      |               |            |
| Code               | Description   |            |
|                    |               |            |
|                    |               |            |
|                    |               |            |
|                    |               |            |
|                    |               |            |
|                    |               |            |

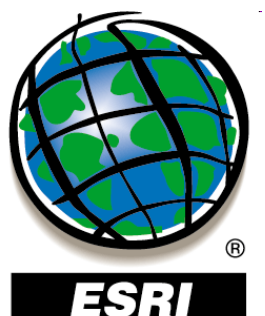

- domény hodnôt atribútov –
- povolené hodnoty pre dany
- jedna doména sa dá použi

### **Database Properties –** - Domains

| base Properties     |                                           | ? ×       |
|---------------------|-------------------------------------------|-----------|
| neral Domains       |                                           |           |
| ·····               |                                           |           |
| Domain Name         | Description                               | <b>_</b>  |
| AnnotationStatus    | Valid annotation state values.            |           |
| BooleanSymbolValue  | Valid values are Yes and No.              |           |
| CLC1                | Kód CLC na prvej hierarchickej úrovni     |           |
| HorizontalAlignment | Valid horizontal symbol alignment values. |           |
| VerticalAlignment   | Valid symbol vertical alignment values.   |           |
|                     |                                           | _         |
|                     |                                           |           |
|                     |                                           | <b>_</b>  |
| Domain Properties:  |                                           |           |
| Field Type          | Text                                      | <b>_</b>  |
| Domain Type         | Coded Values                              |           |
| Split policy        | Default Value                             |           |
| Merge policy        | Default Value                             |           |
|                     |                                           |           |
|                     |                                           |           |
| 1                   |                                           |           |
| Coded Values:       |                                           |           |
| Code                | Description                               | <b>_</b>  |
| 1                   | Umelé povrchy                             |           |
| 2                   | Poľnohospodárske areály                   |           |
| 3                   | Lesné a poloprírodné areály               |           |
| 4                   | Zamokrené areály                          |           |
| 5                   | Vody                                      |           |
|                     |                                           |           |
|                     |                                           |           |
|                     | OK Stores                                 | Použít    |
|                     |                                           | , ⊇arit I |

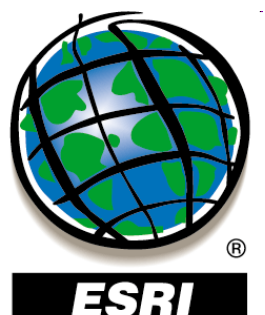

- domény hodnôt atribútov –
- povolené hodnoty pre dany
- jedna doména sa dá použi

### **Database Properties –** - Domains

Property

OBJECTID

Shape\_Length

Shape\_Area

KOD3

KOD2

KOD1

KOD4

Value

1894

Lesy

<Null> Umelé povrchy

27028.603

2676902.972

Ihlicnaté lesy

Lesné a poloprírodné areály

esné a poloprírodné areál.

• pri editácii :

⊡- Krajinná pokrývka v roku 1998

Attributes

1 features

÷-312

| Domain Name                                                              | Description                                                                                                    |         |
|--------------------------------------------------------------------------|----------------------------------------------------------------------------------------------------|---------|
| AppotationStatus                                                         | Valid appotation state values                                                                                                    |         |
| BooleanSymbolValue                                                       | Valid values are Yes and No                                                                                                    |         |
| CLC1                                                                     | Kód CLC na prvej bierarchickej úrovni                                                                                                 |         |
| HorizontalAlignment                                                      | Valid horizontal symbol alignment values.                                                                                             |         |
| VerticalAlignment                                                        | Valid symbol vertical alignment values.                                                                                               |         |
|                                                                          |                                                                                                    |         |
| 1                                                                        |                                                                                                    | -       |
| omain Properties:                                                        |                                                                                                    |         |
|                                                                          |                                                                                                    |         |
| ïeld Type                                                                | Text                                                                                                    | <b></b> |
| ield Type<br>Oomain Type                                                 | Text<br>Coded Values                                                                                                    |         |
| ield Type<br>Jomain Type<br>Split policy                                 | Text<br>Coded Values<br>Default Value                                                                                                 |         |
| ield Type<br>oomain Type<br>Split policy<br>ferge policy                 | Text<br>Coded Values<br>Default Value<br>Default Value                                                                                |         |
| ield Type<br>Jomain Type<br>Split policy<br>ferge policy                 | Text<br>Coded Values<br>Default Value<br>Default Value                                                                                |         |
| ield Type<br>oomain Type<br>Split policy<br>ferge policy                 | Text<br>Coded Values<br>Default Value<br>Default Value                                                                                |         |
| ield Type<br>Domain Type<br>Split policy<br>ferge policy                 | Text<br>Coded Values<br>Default Value<br>Default Value                                                                                |         |
| ield Type<br>Domain Type<br>Split policy<br>ferge policy<br>oded Values: | Text<br>Coded Values<br>Default Value<br>Default Value                                                                                |         |
| ield Type<br>Domain Type<br>Split policy<br>ferge policy<br>oded Values: | Text Coded Values Default Value                                                                                                    |         |
| ield Type<br>Domain Type<br>Split policy<br>Merge policy<br>Merge policy | Text Coded Values Default Value Default Value Default Value Description Umelé povrchy                                                 |         |
| ield Type<br>Domain Type<br>Split policy<br>ferge policy<br>oded Values: | Text Coded Values Default Value Default Value Default Value Unue Unue Description Unuelé povrchy Poľnohospodárske areály              | ▲<br>   |
| ield Type<br>Domain Type<br>Split policy<br>ferge policy<br>oded Values: | Text Coded Values Default Value Default Value Unelé povrchy Poľnohospodárske areály Lesné a poloprírodné areály                       |         |
| ield Type<br>Domain Type<br>Split policy<br>ferge policy<br>oded Values: | Text Coded Values Default Value Default Value Unelé povrchy Poľnohospodárske areály Lesné a poloprírodné areály Zamokrené areály      |         |
| ield Type<br>omain Type<br>plit policy<br>erge policy<br>oded Values:    | Text Coded Values Default Value Default Value Unelé povrchy Poľnohospodárske areály Lesné a poloprírodné areály Zamokrené areály Vody |         |

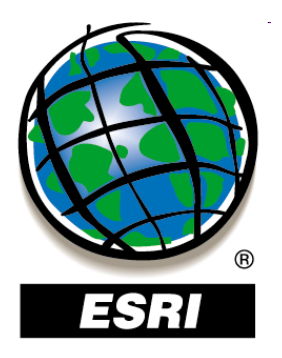

### ArcMap ..... úloha č.100

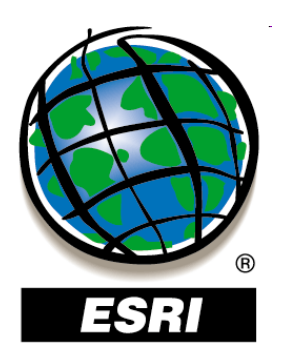

### Obsah geodatabázy

Údajová sada prvkov (Feature dataset) Trieda prvkov (Feature class) Tabuľka (Table) Trieda vzťahov (Relationship class)

Rastrový katalóg (Raster Catalog) Raster (Raster Dataset) Mozaika (Mosaic Dataset)

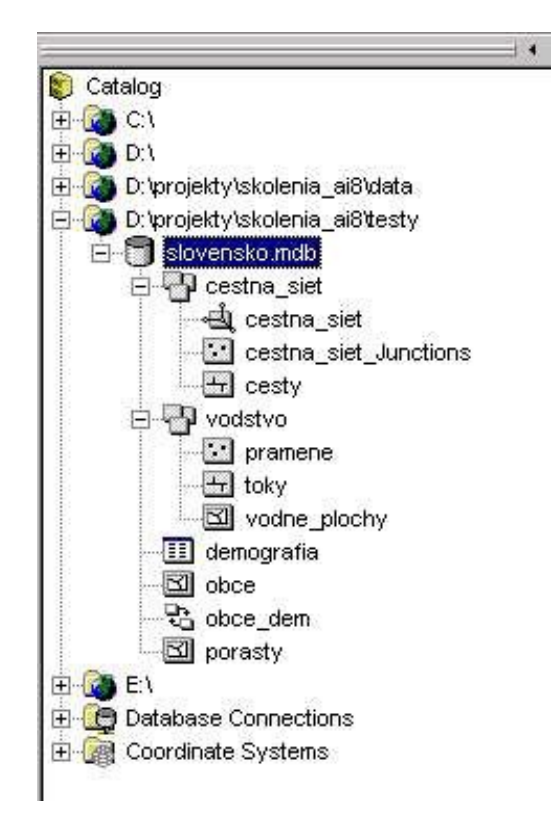

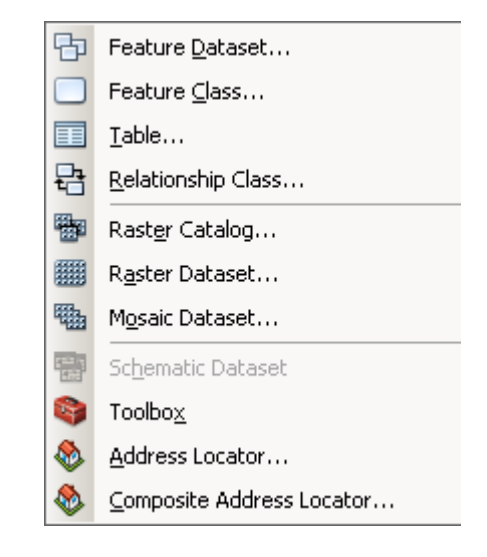

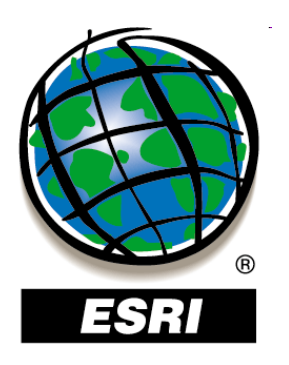

### Obsah geodatabázy

### Trieda vzťahov (Relationship class)

 vzťahy medzi triedami prvkov, medzi tabuľkami alebo medzi tabuľkou a triedou prvkov

### Geometrická sieť (Geometric Network)

topologický model lineárnej siete
 zložený z líniových a bodových tried prvkov

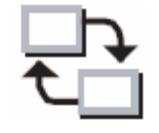

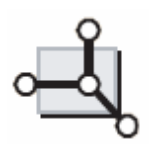

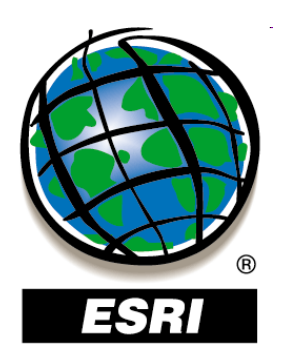

### Obsah geodatabázy

#### **Raster (Raster Dataset)**

ľubovoľný podporovaný rastrový formát,
 skladajúci sa z rôznych pásiem (minimum 1 pásmo)

### Mozaika (Mosaic Dataset)

- rastre spojené do mozaiky (bezošvé)

### Rastrový katalóg (Raster Catalog)

- súbor rastrov definovaných v tabuľke, kde každý záznam predstavuje jeden raster
- používa sa na zobrazovanie priľahlých rastrov bez ich mozaikovania

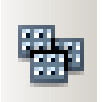

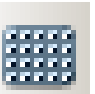

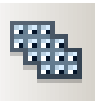

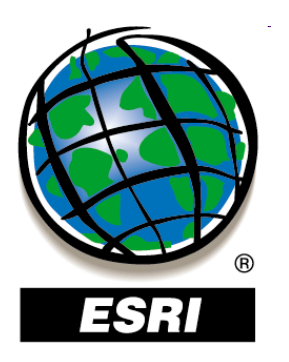

### Údajová sada prvkov – Feature Dataset

- kolekcia prvkov s rovnakým súradnicovým systémom, XY toleranciou, rozlíšením
- údajové sady prvkov sa dajú tiež použiť na organizovanie tried prvkov s rovnakou tematikou, s rovnakými databázovými privilégiami alebo na zdieľanie údajov

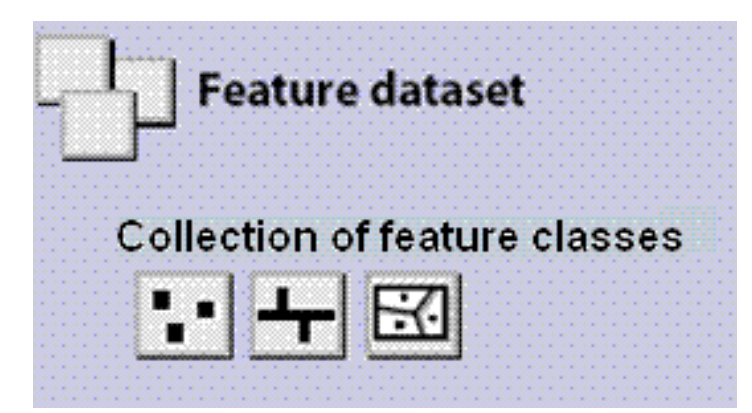

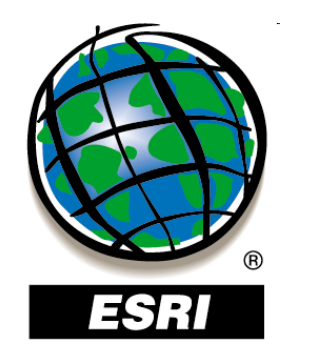

### Tvorba údajovej sady prvkov

#### kontextové menu geodatabázy – New – Feature Dataset

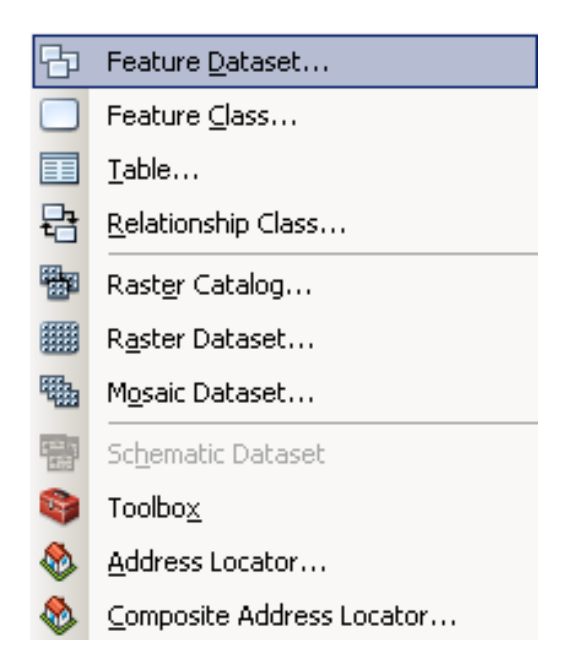

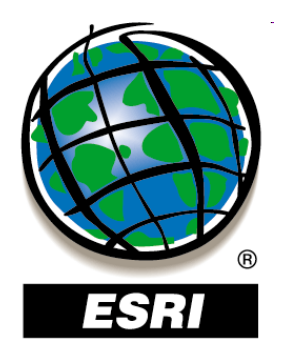

#### New Feature Dataset

#### ? ×

Choose the coordinate system that will be used for XY coordinates in this data.

Geographic coordinate systems use latitude and longitude coordinates on a spherical model of the earth's surface. Projected coordinate systems use a mathematical conversion to transform latitude and longitude coordinates to a two-dimensional linear system.

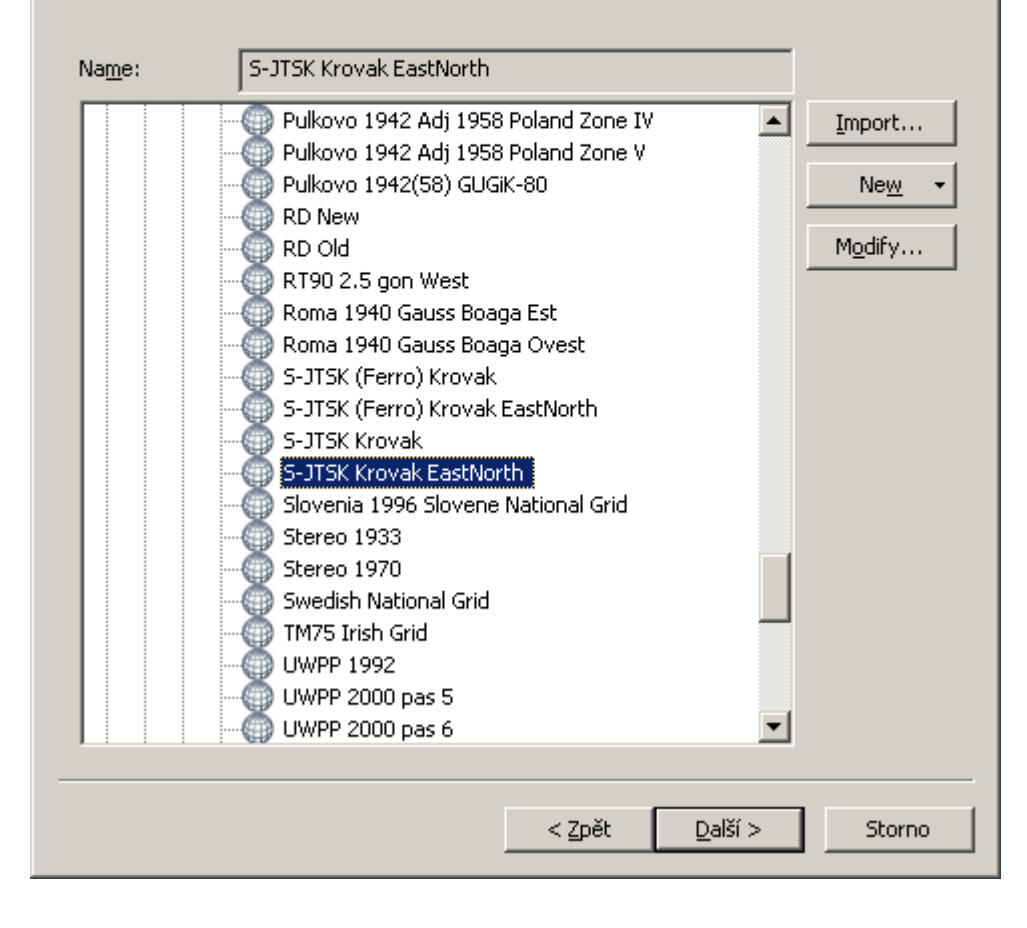

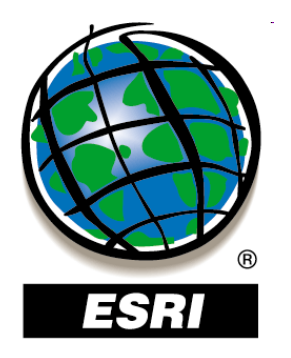

? ×

#### New Feature Dataset

Choose the coordinate system that will be used for Z coordinates in this data.

Vertical coordinate systems define the origin and linear unit of z coordinates. They also define the positive direction of values in order to model heights or depths.

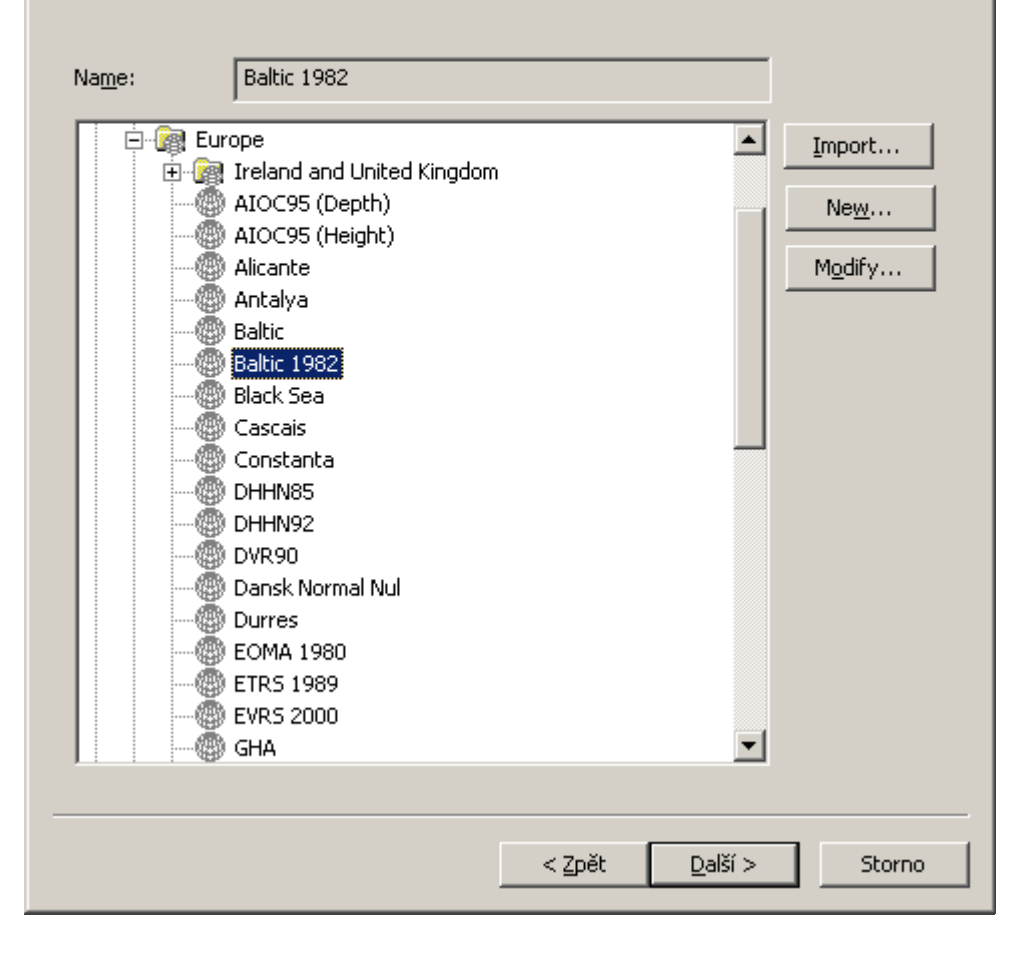

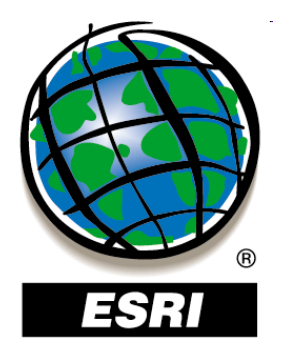

| ew Feature Dataset                                                           | ? × |
|------------------------------------------------------------------------------|-----|
|                                                                              |     |
| XY Tolerance                                                                 |     |
| The XY tolerance is the minimum distance between coordinates before they are |     |
| features.                                                                    |     |
|                                                                              |     |
| Meter                                                                        |     |
| 0.001                                                                        |     |
|                                                                              |     |
| Z Tolerance                                                                  |     |
| 0.001 Meter                                                                  |     |
|                                                                              |     |
| - M Tolerance                                                                | _   |
|                                                                              |     |
|                                                                              |     |
|                                                                              |     |
| Reset To Default About Setting Tolerance                                     |     |
|                                                                              |     |
| Contract default resolution and domain extent (recommended)                  |     |
|                                                                              |     |
|                                                                              |     |
|                                                                              |     |
|                                                                              |     |
|                                                                              |     |
|                                                                              |     |
|                                                                              |     |
| < <u>Z</u> pět <u>Finish</u> Stor                                            | no  |

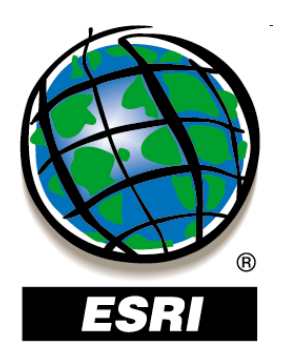

### Trieda prvkov – XY tolerancia

- **XY tolerancia (XY Tolerance)** minimálna vzdialenosť medzi súradnicami, ktoré nie sú považované za identické
- táto tolerancia sa používa pri kontrole topológie, prekrývaní vrstiev a súvisiacich operáciách
- defaultná hodnota je 0,001 m
- tolerancia sa nastavuje aj pre z a m hodnoty

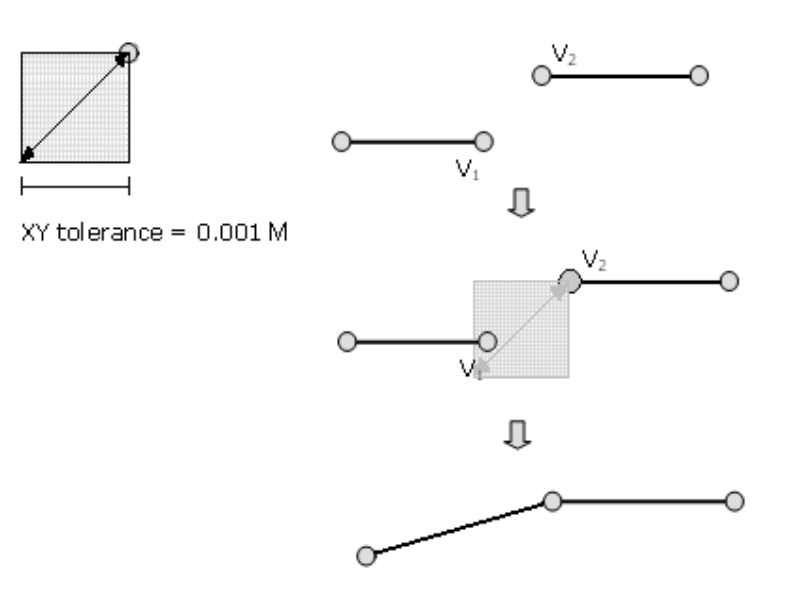

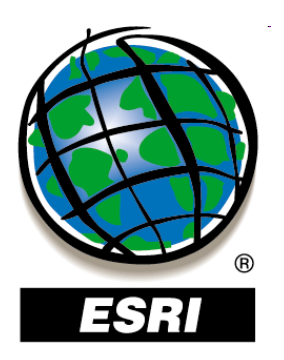

### Triedy prvkov so z a m hodnotami

- špeciálny prípad:
- z-hodnoty nadmorská výška (3D údaje)
- m-hodnoty vzdialenosti pozdĺž línií (cesty)

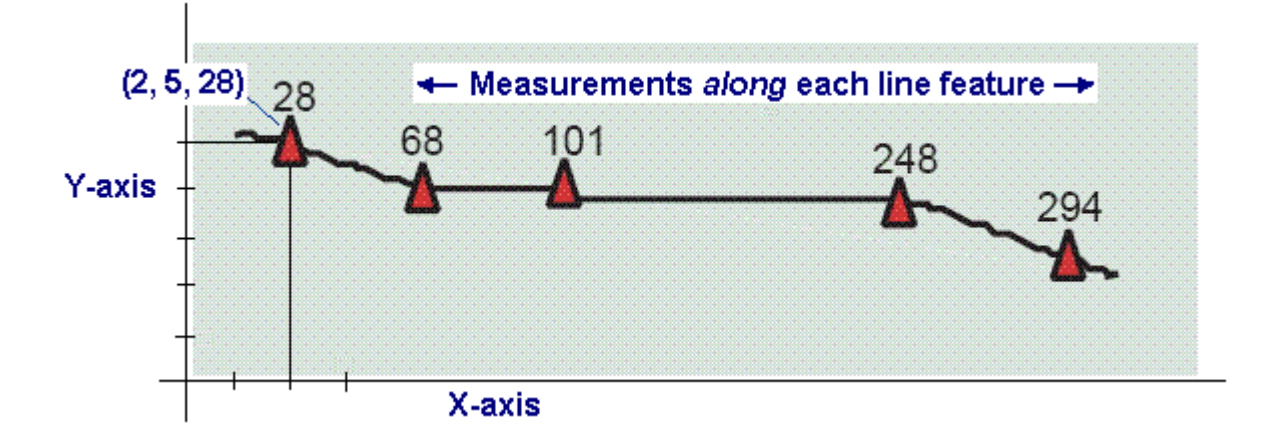

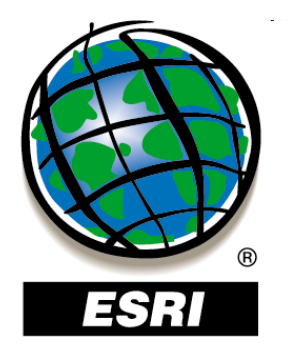

| ew Feature Dataset                                                                                                    | <u>?</u> × |
|----------------------------------------------------------------------------------------------------|------------|
| - XY Tolerance                                                                                                    |            |
| The XY tolerance is the minimum distance between coordinates before they are<br>considered equal. The XY tolerance is used when evaluating relationships between<br>features. |            |
| 0.001 Meter                                                                                                    |            |
| Z Tolerance                                                                                                    |            |
|                                                                                                    |            |
| M Tolerance                                                                                                    |            |
| 0.001 Unknown Units                                                                                                    |            |
| Reset To Default About Setting Tolerance                                                                                                    | 1          |
| Accept default resolution and domain extent (recommended)                                                                                                    |            |
|                                                                                                    |            |
|                                                                                                    |            |
|                                                                                                    |            |
| < <u>Z</u> pět <u>D</u> alší > Storn                                                                                                    | 0          |

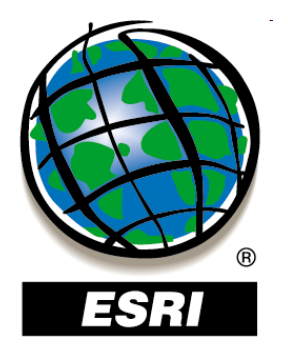

? ×

#### New Feature Dataset

All coordinates stored in a feature class are snapped to an underlying coordinate grid. Resolution is the cell size of this grid. Decreasing the resolution may reduce data storage needs but may reduce coordinate accuracy.

The coordinate range or domain extent defines the minimum and maximum coordinate values which can be stored.

| XY Resolution: | 0.0001 |       | Meter              |       |
|----------------|--------|-------|--------------------|-------|
| Z Resolution:  | 0.0001 |       |                    |       |
| M              |        | Max:  | J 900719825474.099 |       |
| M Resolution:  | 0.0001 |       | Unknown Units      |       |
| Min: -1000     | 00     | Max:  | 900719825474.099   | 1     |
|                |        |       |                    |       |
|                |        |       |                    |       |
|                |        |       |                    |       |
|                |        |       |                    |       |
|                |        | < Zp( | ět Finish          | Storp |

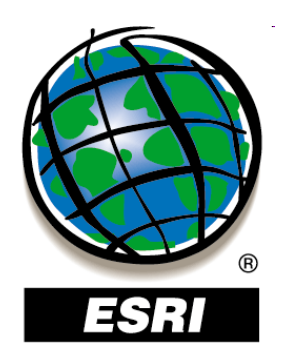

### Rozlíšenie xy, z, m

- XY, Z, M Resolution
- miera detailu, s ktorou sú súradnice uložené
- prednastavené 0,0001 m
- akoby mriežka pokrývajúca celý rozsah údajov

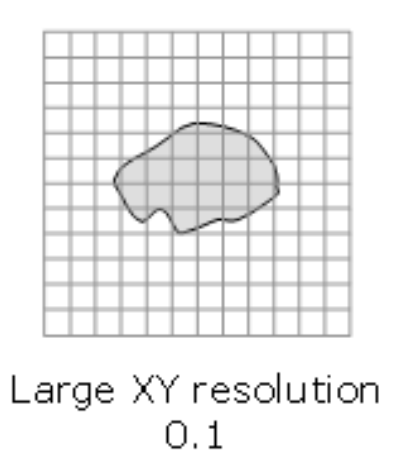

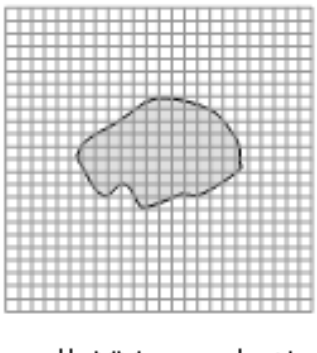

Small XY resolution 0.0001

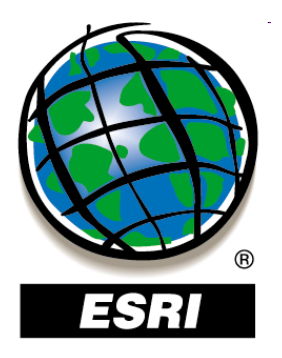

### ArcMap ..... úloha č.101

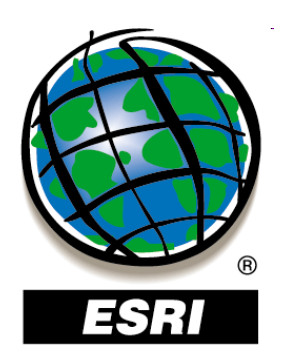

### Trieda prvkov – Feature class

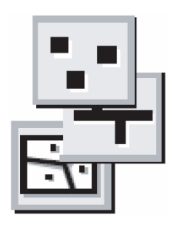

- osobitný formát na uloženie údajov v geodatabáze
- typy uchovávaných prvkov vo Feature class:
- Point
- Line
- Polygon > ako v shapefile
- MultiPoint
- MultiPatch 🤇
- Dimension Features
- Annotation Features

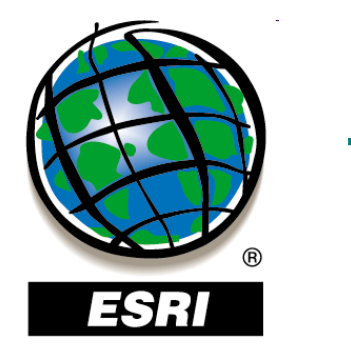

### Tvorba novej triedy prvkov

### kontextové menu geodatabázy / údajovej sady prvkov – – **New – Feature Class**

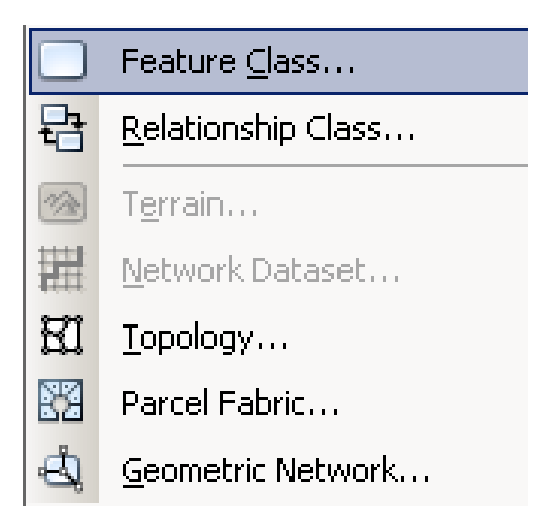

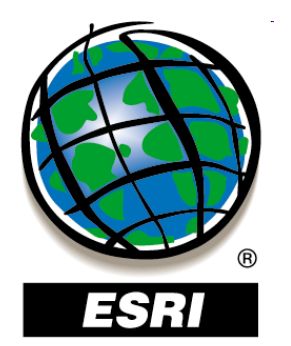

### Trieda prvkov – Feature class

| ••  |  |
|-----|--|
| Eur |  |

| ew Feature Clas                                                                                     | 55                                                                                                    |                                                 | <u>? ×</u> |
|----------------------------------------------------------------------------------------------------|----------------------------------------------------------------------------------------------------|-------------------------------------------------|------------|
| Nam <u>e</u> :<br>A <u>l</u> ias:                                                                   | clc00                                                                                                    |                                                 |            |
| Type<br>Type of f<br>Polygon<br>Line Fea<br>Point Fe<br>Multipoin<br>MultiPat<br>Dimensi<br>Annotat | eatures <u>s</u> tored in this feat<br>Features<br>Iteatures<br>atures<br>atures<br>of Features<br>ch Features<br>on Features<br>ion Features | ure class:                                      |            |
| Geometry Pro                                                                                        | perties<br>tes include <u>M</u> values. Use<br>tes include <u>Z</u> values. Use                                                               | ed to store route data.<br>ed to store 3D data. |            |
|                                                                                                    |                                                                                                    |                                                 |            |
|                                                                                                    |                                                                                                    | < <u>Z</u> pět <u>D</u> alší                    | > Storno   |

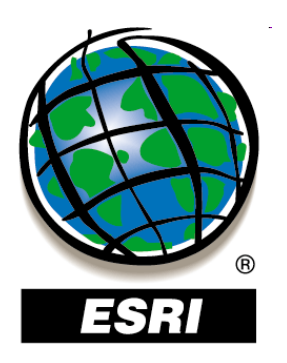

# Trieda prvkov – Feature class

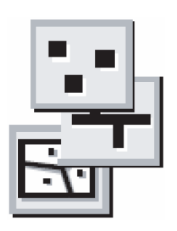

### Dimension Features

 dimenzie sú špeciálnym druhom anotácií ukazujúce dĺžky alebo vzdialenosti (používajú sa v geodézii, architektúre...)

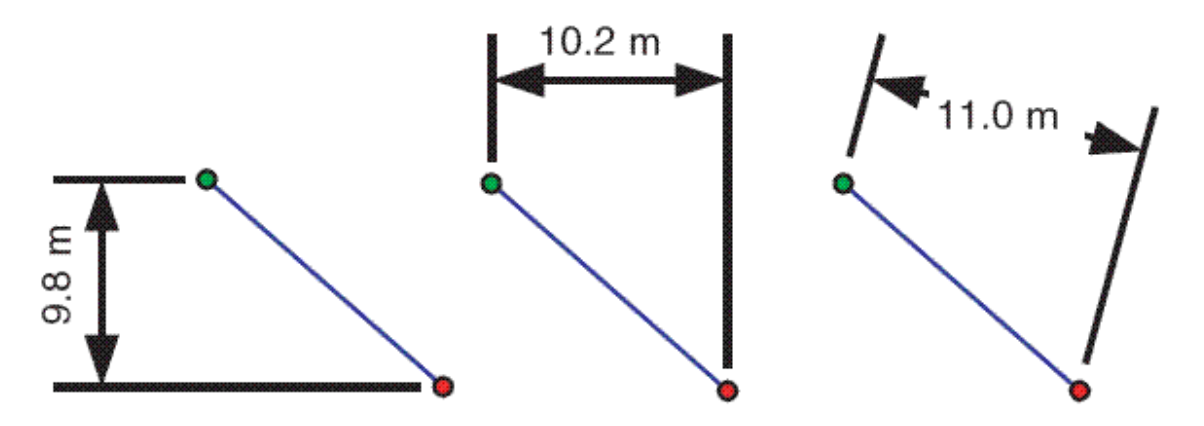

- Annotation Features
- popisy (anotácie) prvkov

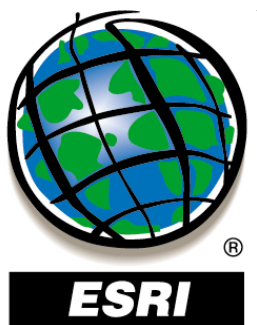

# Trieda prvkov – výber atribútov

New Feature Class

- pri tvorbe novej triedy prvkov môžeme vytvoriť atribúty a špecifikovať ich názov, typ a doménu hodnôt
- atribúty sa dajú aj importovať z inej vrstvy

| Г | Field Name        | Data Type                              | _▲ |
|---|-------------------|----------------------------------------|----|
|   | OBJECTID<br>SHAPE | Object ID<br>Geometry                  |    |
|   |                   | Short Integer<br>Long Integer<br>Float |    |
|   |                   | Text<br>Date<br>Blob                   |    |
|   |                   | Geometry<br>Raster                     |    |

Click any field to see its properties.

| Field Properties  |      |        |
|-------------------|------|--------|
| Alias             |      |        |
| Allow NULL values | Yes  |        |
| Default Value     |      |        |
| Domain            | CLC1 |        |
| Length            | 50   |        |
|                   |      | Import |

To add a new field, type the name into an empty row in the Field Name column, click in the Data Type column to choose the data type, then edit the Field Properties.

| < <u>Z</u> pět | <u>F</u> inish |
|----------------|----------------|
|----------------|----------------|

? X
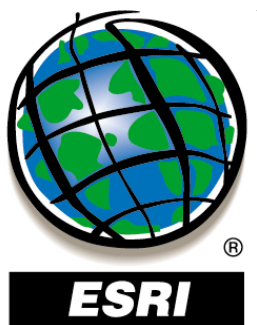

# Trieda prvkov – výber atribútov

New Feature Class

- pri tvorbe novej triedy prvkov môžeme vytvoriť atribúty a špecifikovať ich názov, typ a doménu hodnôt
- atribúty sa dajú aj importovať z inej vrstvy

| Field Name | Data Type | <b>^</b> |
|------------|-----------|----------|
| OBJECTID   | Object ID |          |
| SHAPE      | Geometry  |          |
| CLC1       | Text      |          |
|            |           |          |
|            |           |          |
|            |           |          |
|            |           |          |
|            |           |          |
|            |           |          |
|            |           |          |
|            |           |          |
|            |           |          |
|            |           | -        |

Click any field to see its properties.

| Field Properties  |      | 1      |
|-------------------|------|--------|
| Alias             |      |        |
| Allow NULL values | Yes  |        |
| Default Value     |      |        |
| Domain            | CLC1 |        |
| Length            | 50   |        |
|                   |      | Import |

To add a new field, type the name into an empty row in the Field Name column, click in the Data Type column to choose the data type, then edit the Field Properties.

Finish

? X

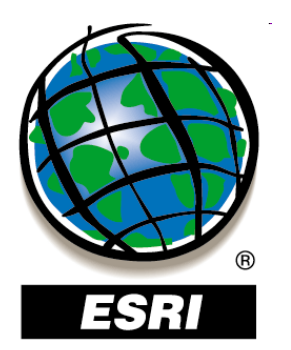

### Typy hodnôt atribútov

1. Číselné

Short Integer

Long Integer

Float celé čísla Double

} desatinné čísla

- 2. Text (Text) alfanumerické znaky
- 3. Dátum (Date) dátum, čas, dátum a čas
- 4. BLOB (Binary Large Object) binárne čísla
- 5. ObjectID unikátny identifikátor riadku (automatický)
- 6. GUID globálny unikátny identifikátor (databázy)
- 7. Raster rastre a obrázky ako atribúty

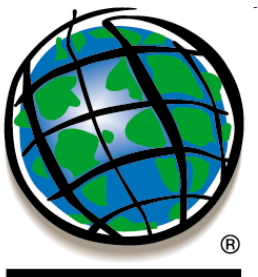

#### Import triedy prvkov

ESRI

kontextové menu geodatabázy / údajovej sady prvkov –

- Import – Feature Class (single) / Feature Class (multiple)

| 🔨 Feature Class to Feature Class        |          |
|-----------------------------------------|----------|
| Input Features                          |          |
| E:\Data\GIS\clc.shp                     | <b>6</b> |
| Output Location                         |          |
| E:\Data\GIS\vymaz.mdb\SJTSK             | 2        |
| Output Feature Class                    |          |
| clc90                                   |          |
| Expression (optional)                   |          |
|                                         | SQL      |
| Field Map (optional)                    |          |
| CODE00550 (Short)     CODE00550 (Short) | +        |
|                                         |          |
|                                         | ×        |
|                                         | <b>†</b> |
|                                         |          |
|                                         | ↓        |
|                                         | _        |
|                                         | <u> </u> |
| OK Cancel Environments Show             | Help >>  |

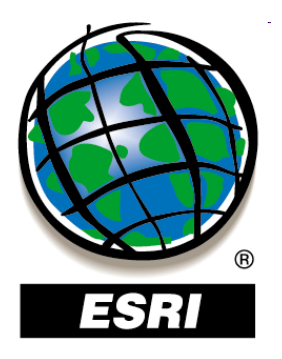

#### ArcMap ..... úlohy č.102-105

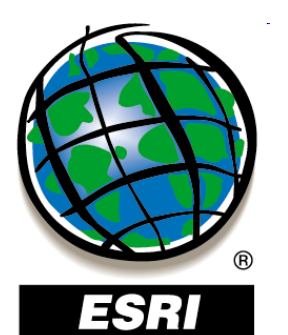

Konverzia popisov na anotácie

• uloženie do geodatabázy - vytvorí sa nová trieda

| onvert Labels to Annotal | tion                  |                |                              | <u>? ×</u> |
|--------------------------|-----------------------|----------------|------------------------------|------------|
| Store Annotation         | In the <u>m</u> ap    |                | Reference Scale<br>1:1,000,0 | 00         |
| Create Annotation For    | ) <u>F</u> eatures in | current extent | : <u>C</u> elected featu     | res        |
| Feature Layer            | Feature<br>Linked     | Append         | Annotation Feature           | Class      |
| cesta2tr_line            |                       |                | cesta2tr_lineAnno            |            |
|                          |                       |                |                              | ▼          |
| Destination: PGUvGIS.n   | ndb\SJTSK\c           | esta2tr_lineAn | ino                          |            |
| Convert unplaced lab     | els to unplace        | d annotation   | Convert                      | Cancel     |

prvkov alebo ich

pojíme k existujúcej (**Append**)

 anotácie sa dajú prepojiť
 s triedou prvkov v geodatabáze, ku ktorej príslušia
 (Feature Linked)

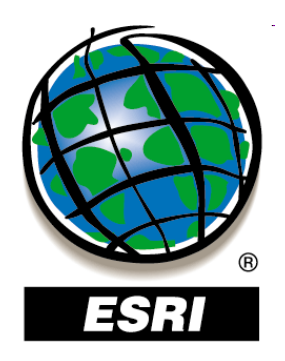

Tvorba anotačnej triedy prvkov

kontextové menu GDB / údajovej sady prvkov

- New Feature Class

| lam <u>e</u> : | Anotacie                                              |          |
|----------------|-------------------------------------------------------|----------|
| dias:          |                                                       |          |
| Туре           |                                                       |          |
| Type of fe     | atures <u>s</u> tored in this feature class:          |          |
| Polygon        | Features                                              | <u> </u> |
| Polygon        | Features                                              |          |
| Point Fe       | atures                                                |          |
| Multipoir      | it Features                                           |          |
| Dimensio       | ch Features<br>on Features                            |          |
| Annotati       | on Features                                           |          |
|                |                                                       |          |
|                |                                                       |          |
| Geometry Pro   | perties                                               |          |
| Coordinat      | es include <u>M</u> values. Used to store route data. |          |
|                |                                                       |          |

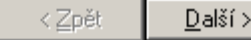

X

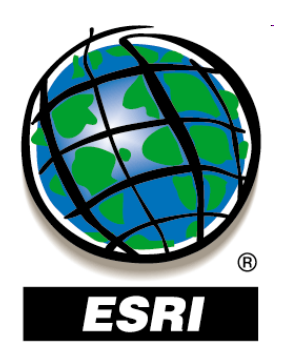

Tvorba anotačnej triedy prvkov

kontextové menu GDB / údajovej sady prvkov

- New Feature Class

| v Feature Class                                             | <u> </u>                                                                                                    |
|-------------------------------------------------------------|----------------------------------------------------------------------------------------------------|
|                                                             |                                                                                                    |
| Reference Scale                                             |                                                                                                    |
| Specify the reference scale                                 | e for the annotation.                                                                                                 |
| If you zoom in to a larger s<br>and if you zoom out to a sr | cale than the reference scale, the annotation will appear larger,<br>naller scale the annotation will appear smaller. |
| <u>R</u> eference Scale:                                    | 1:100,000                                                                                                    |
| <u>M</u> ap Units:                                          | Decimal Degrees                                                                                                    |
| Editing Behavior<br>Reguire symbol to be s                  | elected from the symbol table                                                                                         |

| :Zpět <u>D</u> alší> | Storno |
|----------------------|--------|
|----------------------|--------|

X

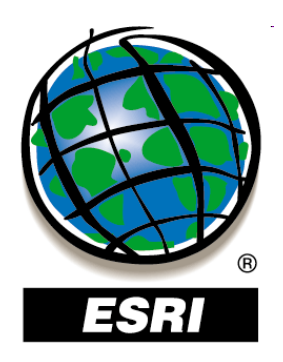

ew Feature Class

Tvorba anotačnej triedy prvkov

kontextové menu GDB / údajovej sady prvkov - New Feature Class

| mesta                                                                                              |                                                      |                          | Nau             |  |  |
|----------------------------------------------------------------------------------------------------|------------------------------------------------------|--------------------------|-----------------|--|--|
| voda                                                                                               |                                                      |                          | <u>N</u> ew     |  |  |
|                                                                                                    |                                                      |                          | <u>D</u> elete  |  |  |
|                                                                                                    |                                                      |                          | <u>R</u> ename  |  |  |
| Text Symbol                                                                                        |                                                      |                          |                 |  |  |
| 0-7-1-14-7-                                                                                        | 🧿 Arial                                              | •                        | • 12 •          |  |  |
| Аавруу22                                                                                           | B                                                    | <u>I</u> <u>U</u> Leader | Sy <u>m</u> bol |  |  |
| Scale Range<br>You can specify the range of scales this annotation class will be shown:            |                                                      |                          |                 |  |  |
|                                                                                                    |                                                      |                          |                 |  |  |
| • <u>S</u> how annotation a                                                                        | at all scales                                        |                          |                 |  |  |
| <ul> <li>Show annotation a</li> <li>Don't show annotation</li> </ul>                               | at all scales<br>ation when <u>z</u> oomed:          |                          |                 |  |  |
| <ul> <li>Show annotation a</li> <li>Don't show annotation a</li> <li><u>o</u>ut beyond:</li> </ul> | at all scales<br>ation when <u>z</u> oomed:<br>None> | (minimum scale)          | 1               |  |  |

<<u>Z</u>pět <u>D</u>alší> Storno

? X

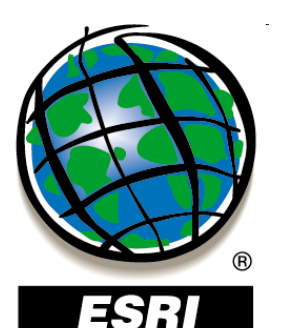

### Tvorba a editácia anotácií

ArcGIS 9

# <u>tvorba a editácia anotácií v anotačnej triede prvkov:</u> View – Toolbars - Annotation

anotácie

| Annotation              |            |       |      |         |         | ×   |
|-------------------------|------------|-------|------|---------|---------|-----|
| ▶ A A ▶ A Construction: | Horizontal | Text: | Text | Symbol: | Default | ] 🔯 |

| Button         | Name                                       | Function                                                      |                                     |
|----------------|--------------------------------------------|---------------------------------------------------------------|-------------------------------------|
| ► <sub>A</sub> | Edit Annotation                            | Edits annotation features                                     | <br>Editácia anotácie               |
| Α              | Construct Horizontal Annotation            | Sets up the editor to construct horizontal annotation         | Tvorba horizontálnej                |
| A              | Construct Straight Annotation              | Sets up the editor to construct straight annotation           | anotácie                            |
| <b>`</b> A     | Construct Annotation With A<br>Leader Line | Sets up the editor to construct annotation with a leader line | Tvorba rotovanej<br>rovnej anotácie |
| <b>1</b>       | Unplaced Annotation Window                 | Shows or hides the unplaced annotation window                 | Tvorba anotácie                     |
|                |                                            |                                                               | s vodiacou čiarou                   |
|                |                                            |                                                               | <sup>•</sup> Neumiestnené           |

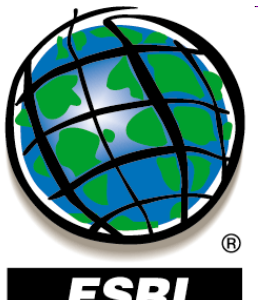

### Tvorba a editácia anotácií

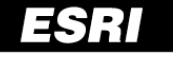

#### tvorba a editácia anotácií v anotačnej triede prvkov:

ArcGIS 10

#### Editor – Editing Windows – Create Feature

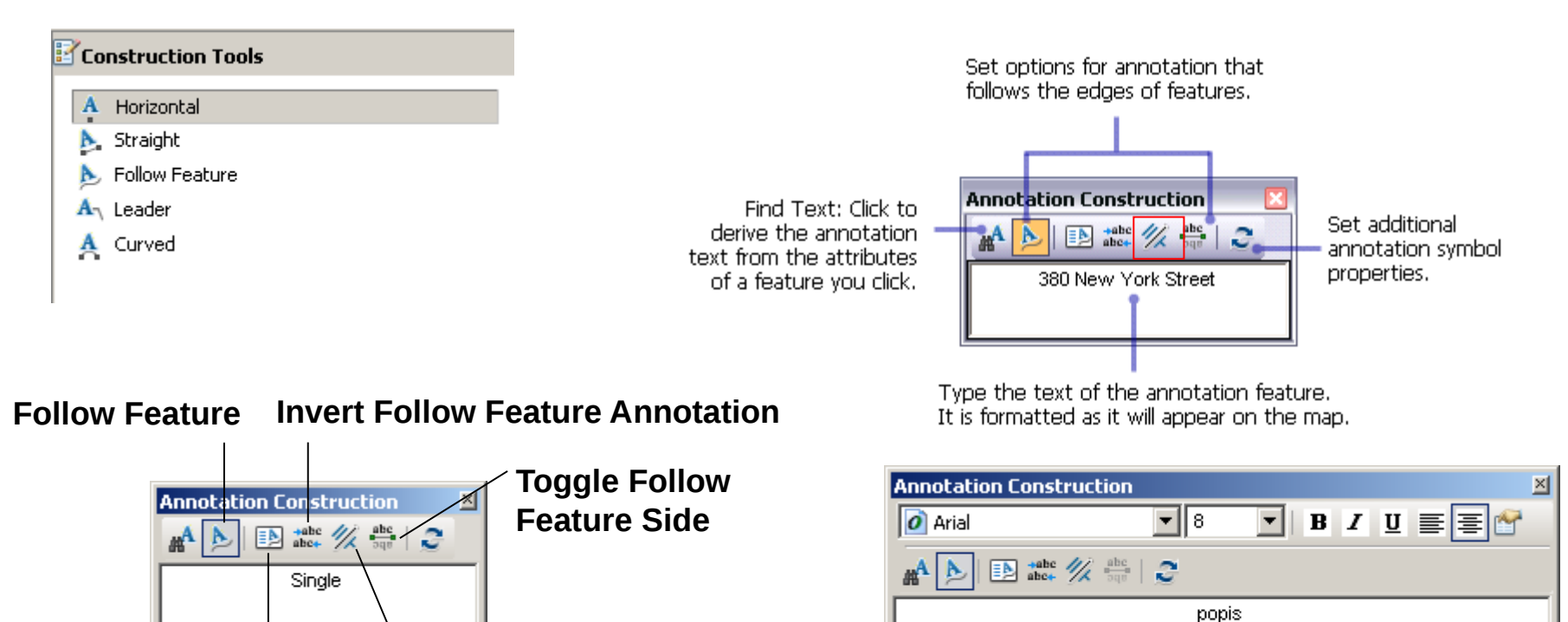

Follow Feature Options Toggle Follow Feature Angle

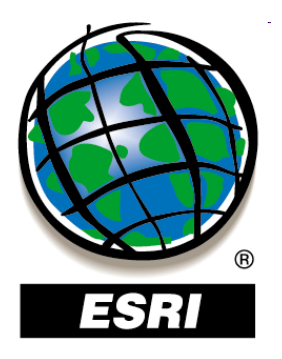

#### ArcMap ..... úlohy č.106-107

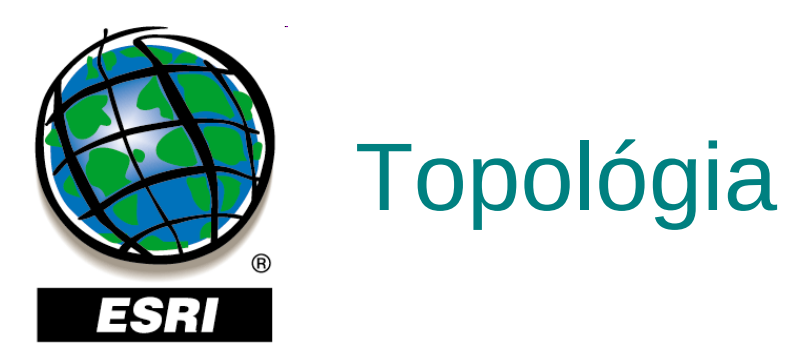

- topológia množina pravidiel a vzťahov, ktoré umožňujú presnejšie modelovať geometrické vzťahy reálneho sveta v geodatabáze
- priestorová údajová štruktúra, ktorá zaručuje, že príslušné údaje vytvárajú konzistentnú a topologicky čistú stavbu
- topologická asociácia situácia, keď niektoré časti rôznych prvkov zdieľajú rovnakú polohu (spoločné hrany, uzly)

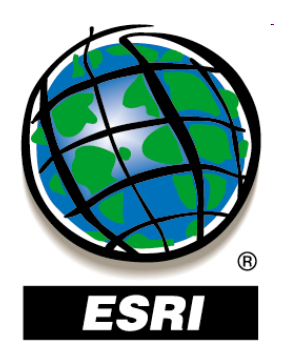

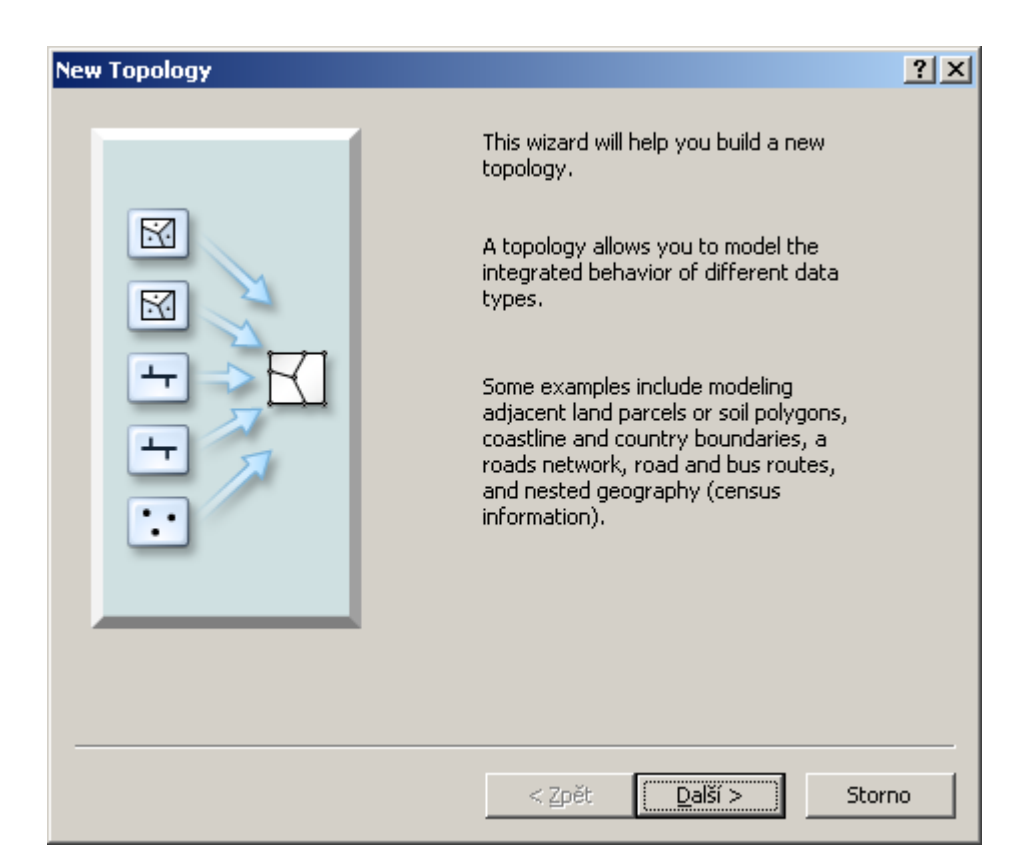

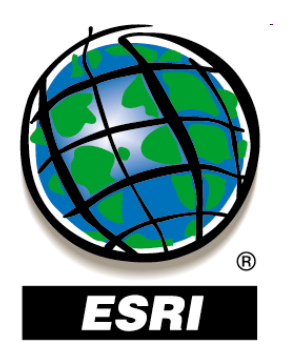

| Ne | w Topology                                                                         |                                                                                       | ? ×   |
|----|------------------------------------------------------------------------------------|---------------------------------------------------------------------------------------|-------|
|    |                                                                                    |                                                                                       |       |
|    | Enter a <u>n</u> ame for your topology:                                            |                                                                                       |       |
|    | SR_Topology                                                                        |                                                                                       |       |
|    |                                                                                    |                                                                                       |       |
|    |                                                                                    |                                                                                       |       |
|    | Enter a cluster <u>t</u> olerance:                                                 |                                                                                       |       |
|    | 0,001                                                                              | meters                                                                                |       |
|    |                                                                                    |                                                                                       |       |
|    | The cluster tolerance is a distance ran<br>are considered identical, or coincident | ige in which all vertices and boundaries<br>Vertices and endpoints falling within the |       |
|    | cluster tolerance are snapped togeth                                               | er, verdices and enapoints railing within the                                         |       |
|    |                                                                                    |                                                                                       |       |
|    | The defendance is been deep the OV                                                 |                                                                                       |       |
|    | cannot set the cluster tolerance small                                             | er than the XY tolerance.                                                             |       |
|    |                                                                                    |                                                                                       |       |
|    |                                                                                    |                                                                                       |       |
|    |                                                                                    |                                                                                       |       |
|    |                                                                                    |                                                                                       |       |
|    |                                                                                    |                                                                                       |       |
| -  |                                                                                    |                                                                                       |       |
|    |                                                                                    | < <u>Z</u> pět <u>D</u> alší > S                                                      | torno |
|    |                                                                                    |                                                                                       |       |

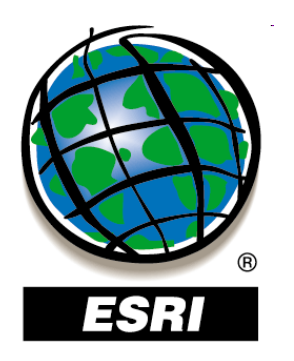

| New Topology                                                              | ? ×                |
|---------------------------------------------------------------------------|--------------------|
| Select the <u>f</u> eature classes that will participate in the topology: |                    |
| □⊠ clc90<br>☑ clc00                                                       |                    |
|                                                                           | <u>S</u> elect All |
|                                                                           | <u>⊂</u> lear All  |
|                                                                           |                    |
|                                                                           |                    |
|                                                                           |                    |
|                                                                           |                    |
|                                                                           |                    |
|                                                                           |                    |
| < Zpět Další i                                                            | > Storno           |

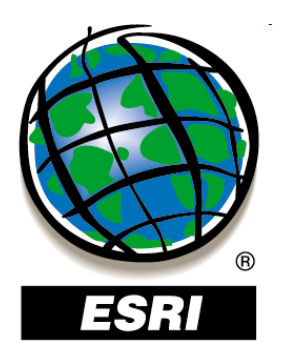

| New Topology                                                                                                    | <u>1</u>                 | ? > |  |  |  |  |
|----------------------------------------------------------------------------------------------------|--------------------------|-----|--|--|--|--|
| Each feature class in a topology must have a rank assigned to it to control how much the features will move when the topology is validated. The higher the rank, the less the features will move. The highest rank is 1. |                          |     |  |  |  |  |
| Enter the number of <u>r</u> anks (1-50):                                                                                                    | 5 <u>Z</u> Properties    |     |  |  |  |  |
| Specify the rank for a feature class by clic                                                                                                    | king in the Rank column: |     |  |  |  |  |
| Feature Class                                                                                                    | Rank                     |     |  |  |  |  |
| 🖾 clc00                                                                                                    | 1                        |     |  |  |  |  |
|                                                                                                    |                          |     |  |  |  |  |
|                                                                                                    |                          |     |  |  |  |  |
|                                                                                                    |                          |     |  |  |  |  |
|                                                                                                    |                          |     |  |  |  |  |
|                                                                                                    |                          |     |  |  |  |  |
| 1                                                                                                    |                          |     |  |  |  |  |
|                                                                                                    |                          |     |  |  |  |  |
|                                                                                                    | < Zpět Další > Storno    |     |  |  |  |  |

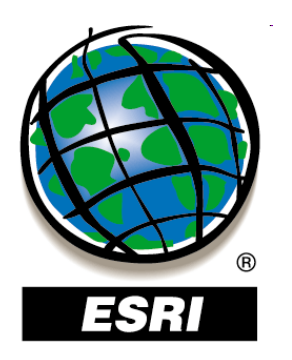

| inecify the rules fo | r the topology: |               | _                |
|----------------------|-----------------|---------------|------------------|
| Feature Class        | Rule            | Feature Class | <u>A</u> dd Rule |
|                      |                 |               | <u>R</u> emove   |
|                      |                 |               | Remove All       |
|                      |                 |               | Load Rules       |
|                      |                 |               | Save Rules       |
|                      |                 |               |                  |
|                      |                 |               |                  |

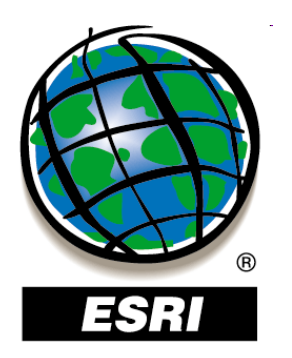

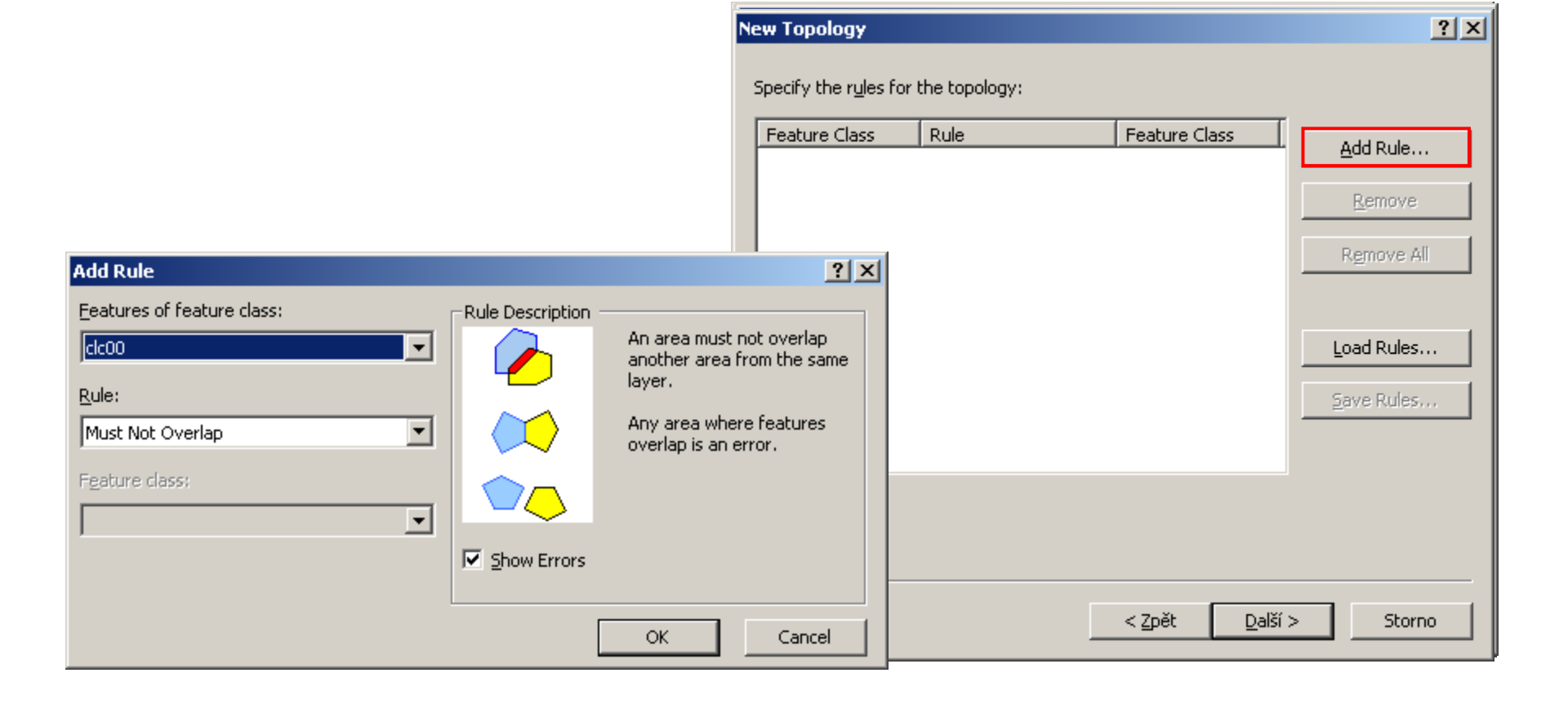

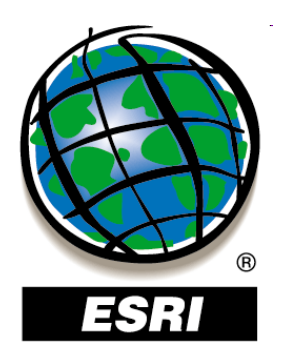

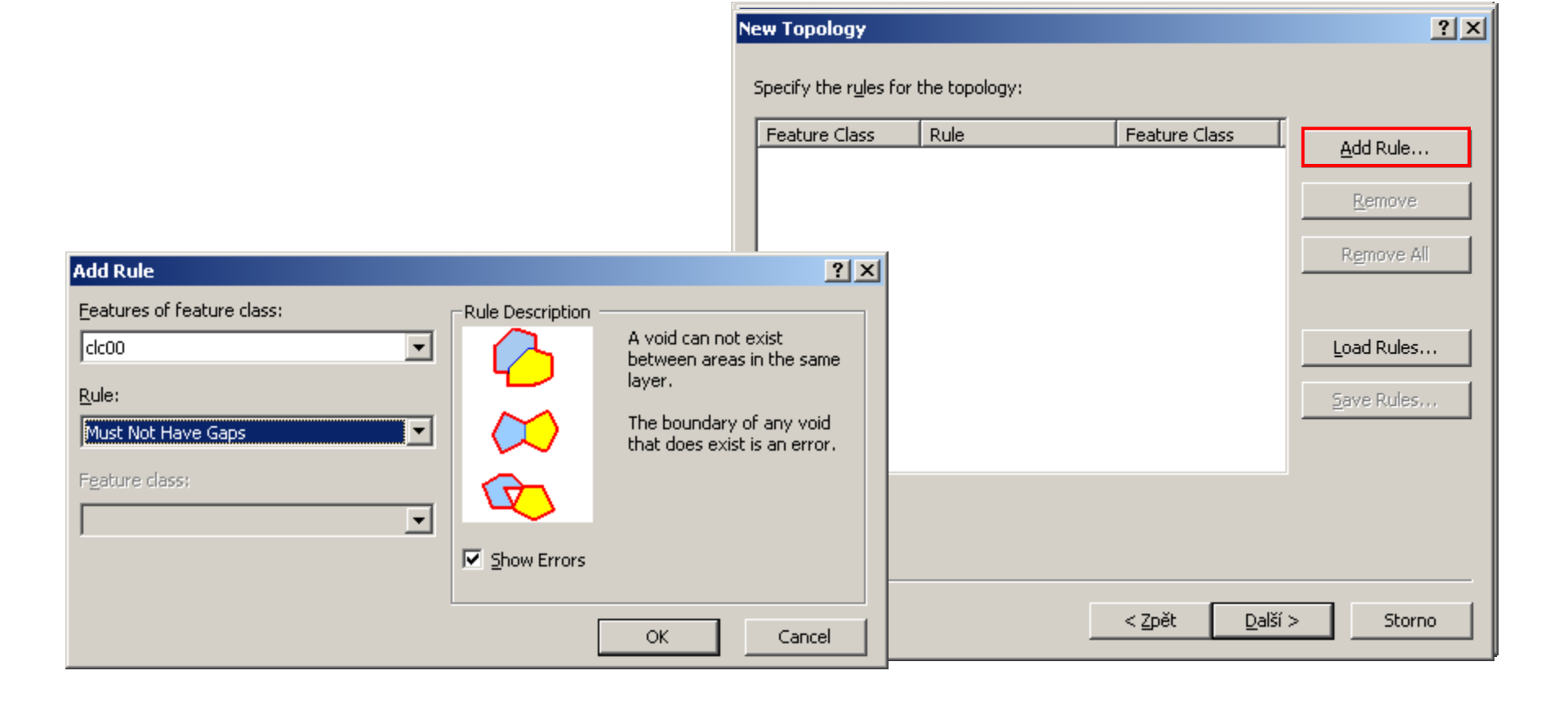

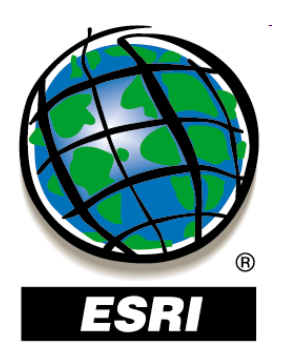

|                                                                                                    | New Topology                                                                                               | <u> Y</u> × |
|----------------------------------------------------------------------------------------------------|----------------------------------------------------------------------------------------------------|-------------|
|                                                                                                    | Specify the rules for the topology:                                                                        |             |
|                                                                                                    | Feature Class Rule Feature Class                                                                           | Add Dule    |
|                                                                                                    |                                                                                                    | Had Kale    |
|                                                                                                    |                                                                                                    | Remove      |
| Add Rule                                                                                                    | ?   X                                                                                                    | Remove All  |
| Eeatures of feature class:          Eleatures of feature class:       Rule Description         Image: Rule:       Image: Rule         Must Not Overlap       Image: Rule         Must Not Overlap       Image: Rule         Must Not Overlap       Image: Rule         Must Not Overlap       Image: Rule         Must Not Overlap       Image: Rule         Must Not Overlap       Image: Rule         Must Not Overlap       Image: Rule         Must Not Overlap       Image: Rule         Must Not Overlap       Image: Rule         Image: Rule       Image: Rule         Image: Rule       Image: Rule         Image: Rule: Rule       Image: Rule         Image: Rule: Rule       Image: Rule         Image: Rule: Rule: Rule       Image: Rule         Image: Rule: Rule: Ru | n area must not overlap another<br>rea from the same layer.<br>ny area where features overlap<br>an error. | Load Rules  |
| Must Be Covered By Feature Class Of<br>Must Cover Each Other<br>Must Be Covered By<br>Boundary Must Be Covered By<br>Area Boundary Must Be Covered By Boundar<br>Contains Point<br>Contains One Point                                                                                                    | OK Cancel < Zpět Další >                                                                                   | Storno      |

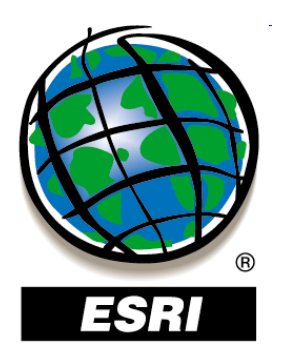

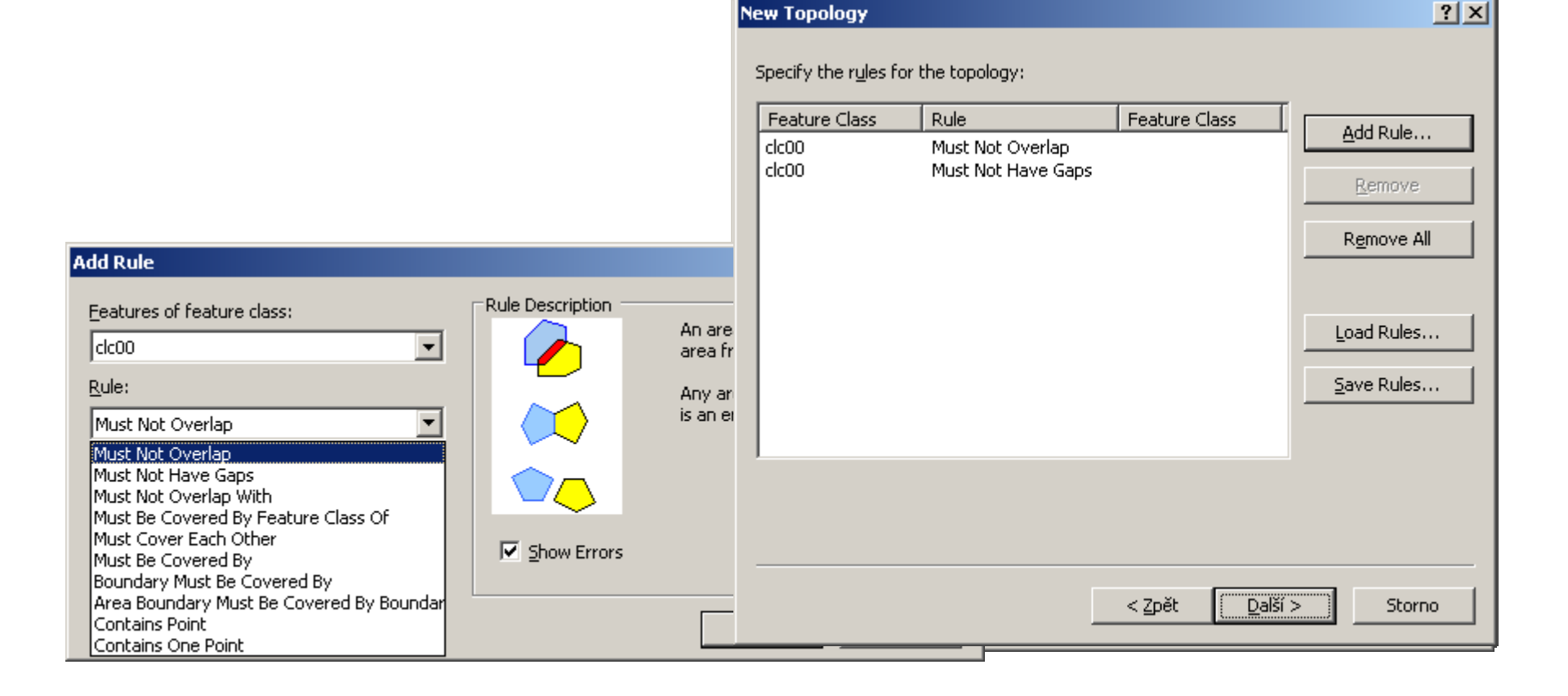

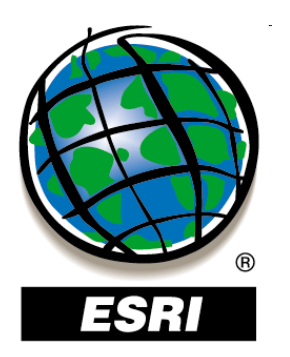

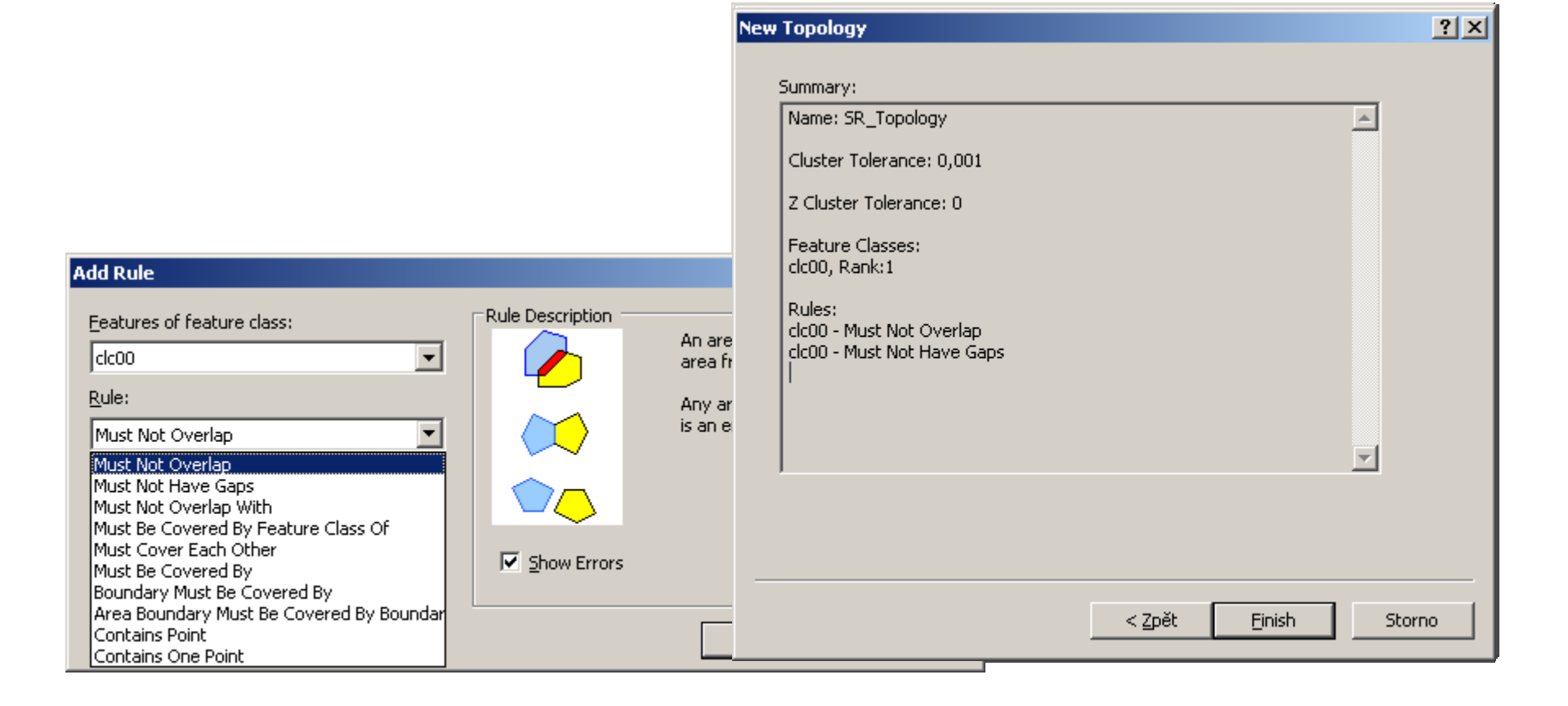

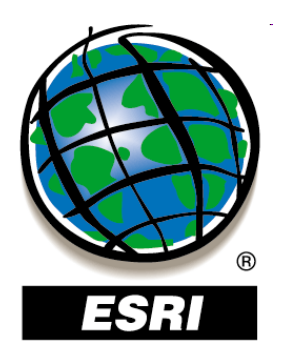

#### kontextové menu topológie – Properties

| General     Feature Classes     Rules     Errors       Generate Summary     Export To File |       |
|--------------------------------------------------------------------------------------------|-------|
| Generate Summary                                                                           |       |
|                                                                                            |       |
| Click Generate Summary to create a report<br>of the errors in this topology.               |       |
|                                                                                            | oužít |

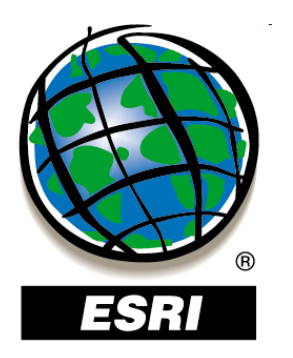

#### kontextové menu topológie – Properties

| pology Properties                          |             |             | ? ×  |
|--------------------------------------------|-------------|-------------|------|
| General   Feature Classes   Rules   Errors |             |             |      |
| Gienerate Summary                          | <u>E</u> ×p | ort To File |      |
| Rule                                       | Errors      | Exceptions  |      |
| Must Be Larger Than Cluster Tolerance      | 0           | 0           |      |
| Must Not Have Gaps<br>clc00                | 38          | 0           |      |
| clc00                                      | 1           | 0           |      |
| Total                                      | 39          | 0           |      |
|                                            |             |             |      |
|                                            |             |             |      |
|                                            |             |             |      |
|                                            |             |             |      |
|                                            |             |             |      |
| 1                                          |             |             |      |
|                                            | OK SI       | orno Pg     | užít |

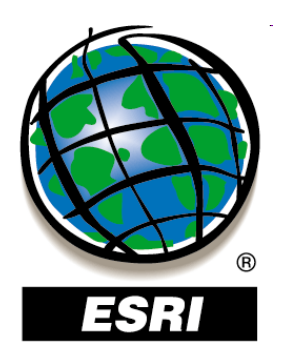

#### topológia v aplikácii ArcMap – kontextové menu - Properties

| <u>x</u>     |
|--------------|
| 🖃 🛃 Layers   |
| SR_Topology  |
| Area Errors  |
|              |
| Line Errors  |
| _            |
| Point Errors |
|              |
|              |
|              |
|              |

| ayer Properties                                                                                                    |                                                         |                                                                            | ? ×             |
|----------------------------------------------------------------------------------------------------|---------------------------------------------------------|----------------------------------------------------------------------------|-----------------|
| General Source Selection                                                                                                    | Display Symbology                                       | Feature Classes Rules Errors                                               |                 |
| Show:<br>✓ Area Errors<br>✓ Line Errors<br>→ Point Errors<br>→ Area Exceptions<br>→ Line Exceptions<br>→ Point Exceptions<br>→ Dirty Areas | <ul> <li>Single symbol</li> <li>Symbolize by</li> </ul> | averian type:<br>Must Be Larger Than Cluster Tolerance<br>Must Not Overlap |                 |
|                                                                                                    |                                                         | OK Storno F                                                                | 2 <u>o</u> užít |

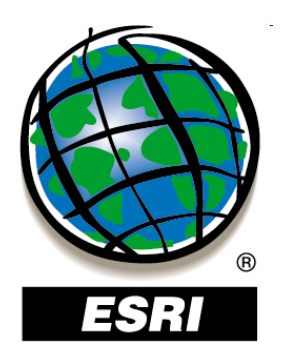

#### topológia v aplikácii ArcMap – kontextové menu - Properties

| x            |
|--------------|
| 🖃 🝠 Layers   |
| SR_Topology  |
| Area Errors  |
|              |
| Line Errors  |
|              |
| Point Errors |
|              |
|              |
|              |
|              |

| ayer Properties                                                                                               |                                                                                                  | ? ×  |
|----------------------------------------------------------------------------------------------------|--------------------------------------------------------------------------------------------------|------|
| General Source Selection                                                                                      | Display Symbology Feature Classes Rules Errors                                                   |      |
| Show:<br>Area Errors<br>Point Errors<br>Area Exceptions<br>Line Exceptions<br>Point Exceptions<br>Dirty Areas | Single symbol:  Symbolize by error type:  Must Be Larger Than Cluster Tolerance Must Not Overlap |      |
|                                                                                                    | OK Storno Po                                                                                     | užít |

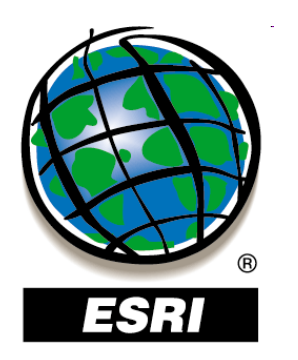

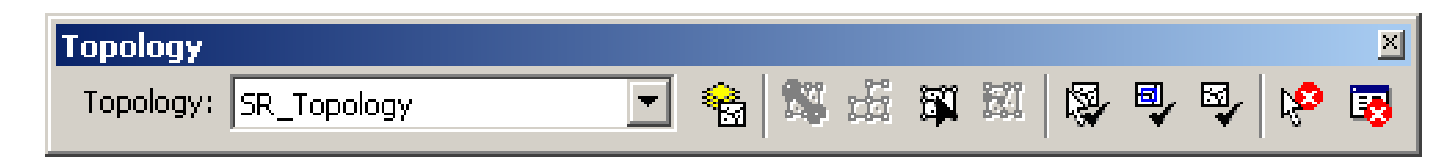

oprava topologických chýb – panel nástrojov Topology

| Topology                 |             | <b>▼ X</b>    |
|--------------------------|-------------|---------------|
| Topology: SJTSK_Topology | 💽 😪 🖾 🕅 🛣 🔂 | 🕅 🗄 🗄 🛛 🖗 🗣 🐼 |

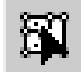

Topology Edit Tool – výber a editácia topologických prvkov

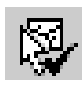

ø

- Validate Topology In Specified Area
- Validate Topology In Current Extent
- ⊠\_∕
- Validate Entire Topology

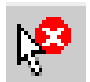

Fix Topology Error Tool – výber a oprava topologických chýb

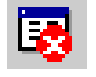

Error Inspector – vypne/zapne dialógové okno Error Inspector

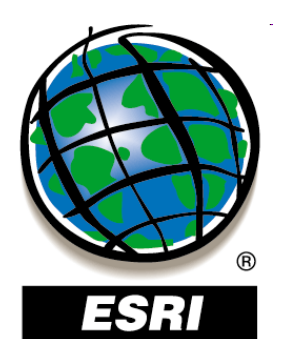

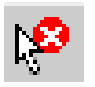

Fix Topology Error Tool – výber a oprava topologických chýb

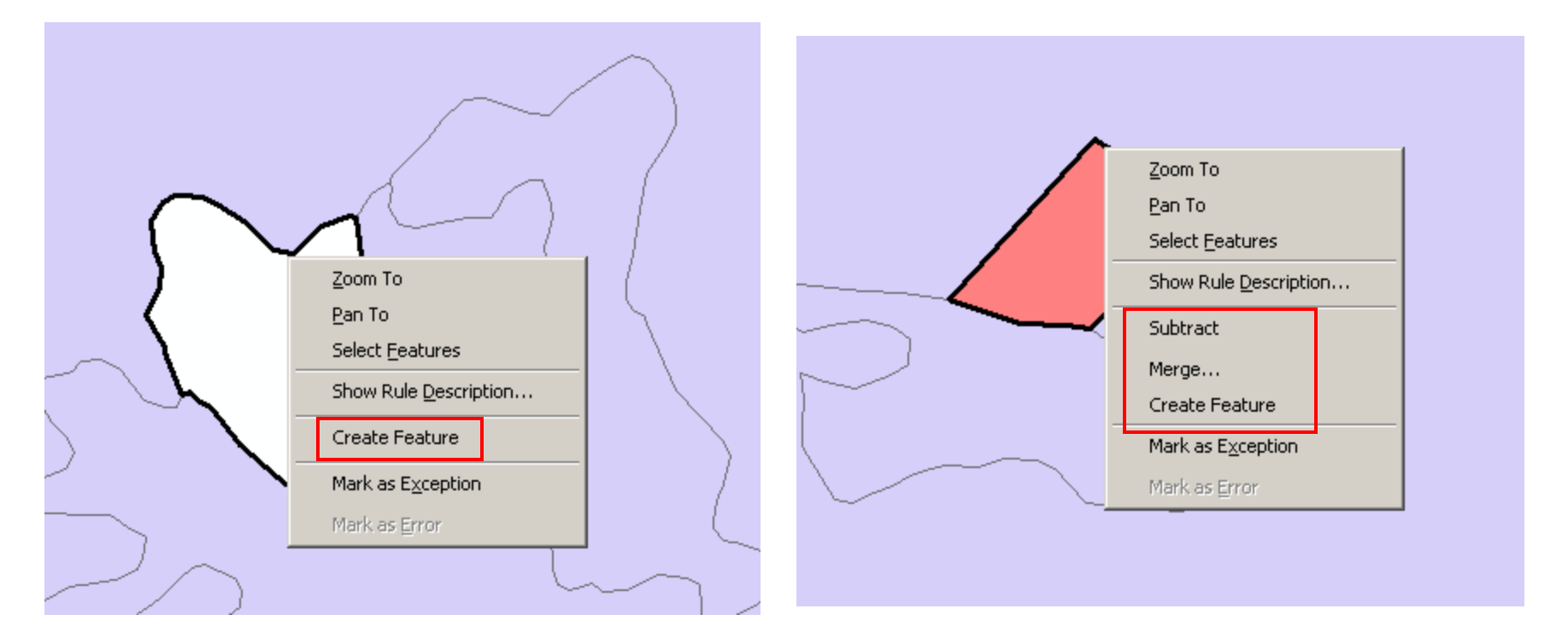

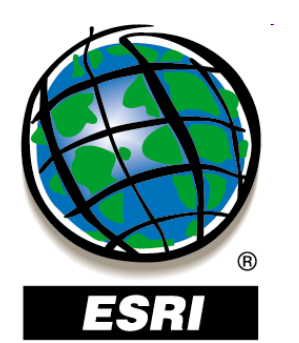

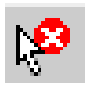

#### Fix Topology Error Tool – výber a oprava topologických chýb

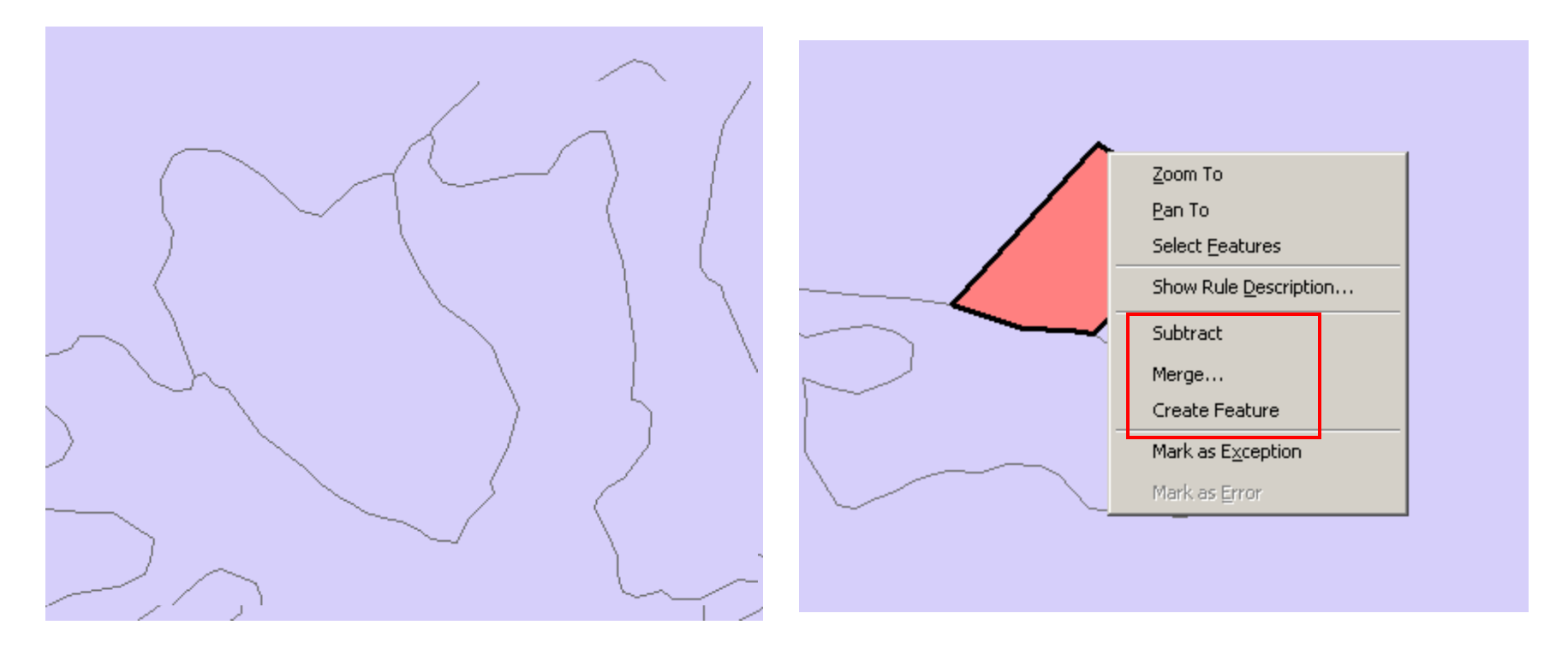

#### • po aplikácii opravy Create Feature

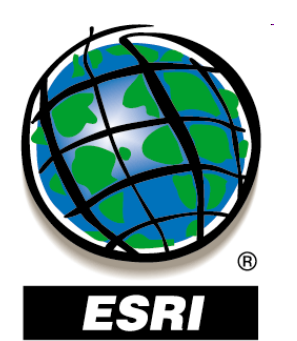

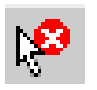

Fix Topology Error Tool – výber a oprava topologických chýb

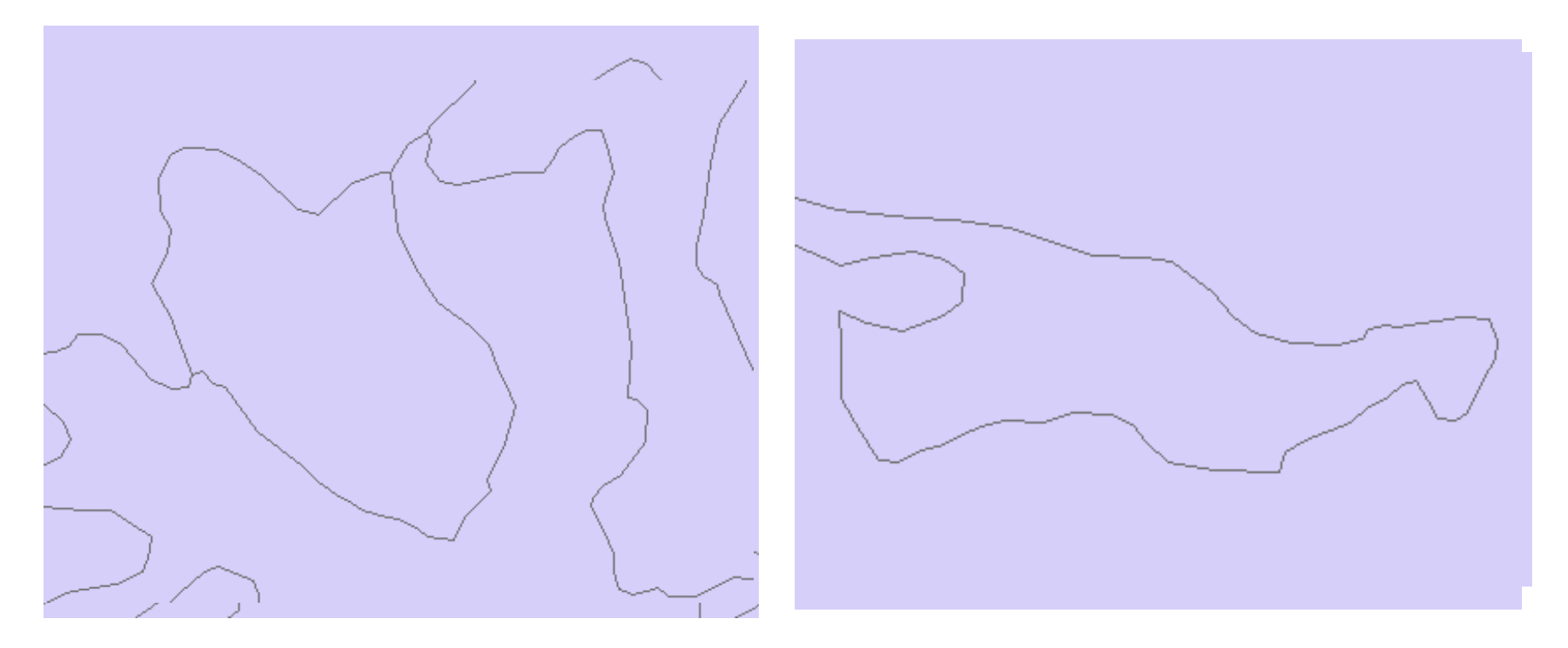

• po aplikácii opravy Create Feature

• po aplikácii opravy Merge

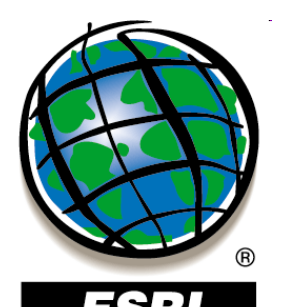

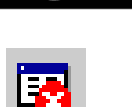

#### Error Inspector – vypne/zapne dialógové okno Error Inspector

| Error Inspe | ector                                                                                                    |         |                 |                 |           |           | ×         |
|-------------|----------------------------------------------------------------------------------------------------|---------|-----------------|-----------------|-----------|-----------|-----------|
| Show:       | <errors all="" from="" rul<="" td=""><td>es&gt;</td><td>•</td><td>1 error</td><td></td><td></td><td></td></errors> | es>     | •               | 1 error         |           |           |           |
|             | Search Now                                                                                                    | Errors  | Exceptions Visi | ble Extent only |           |           |           |
| Rule Type   | •                                                                                                    | Class 1 | Class 2         | Shape           | Feature 1 | Feature 2 | Exception |
| Must Not (  | Overlap                                                                                                    | clc00   |                 | Polygon         | 483       | 531       | False     |
| L           |                                                                                                    |         |                 |                 |           |           |           |
|             |                                                                                                    |         |                 |                 |           |           |           |
|             |                                                                                                    |         |                 |                 |           |           |           |
|             |                                                                                                    |         |                 |                 |           |           |           |
| -           |                                                                                                    |         |                 |                 |           |           |           |
|             |                                                                                                    |         |                 |                 |           |           |           |
|             |                                                                                                    |         |                 |                 |           |           |           |
|             |                                                                                                    |         |                 |                 |           |           |           |
| -           |                                                                                                    |         |                 |                 |           |           |           |
|             |                                                                                                    |         |                 |                 |           |           |           |
|             |                                                                                                    |         |                 |                 |           |           |           |

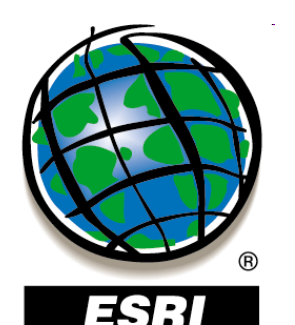

### Mapová topológia

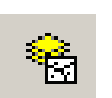

Map Topology – dočasná topológia, nikde sa neukladá

- neobsahuje pravidlá, nevaliduje sa
- dostupná aj v licencii ArcView
- môžeme topologicky editovať aj shapefile
- nástroj Map Topology v paneli nástrojov Topology
- zadávajú sa vstupné vrstvy a zhluková tolerancia

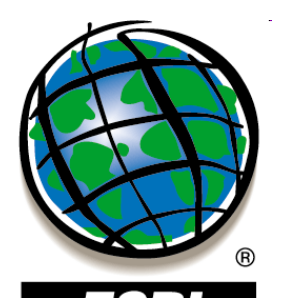

### Mapová topológia

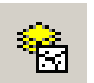

#### Map Topology – dočasná topológia, nikde sa neukladá - neobsahuje pravidlá, nevaliduje sa dostupná aj v licencii ArcView logicky editovať aj shapefile Map Topology Map topology lets you use the Topology Edit tool and the Modify Edge and Reshape Edge edit tasks on shapefiles and feature classes. Feature Classes Select the data to participate in the map topology: kraje (kraje) Select All Clear All 4 0.001 Cluster Tolerance: meters OK. Cancel

opology v paneli nástrojov Topology stupné vrstvy a zhluková tolerancia

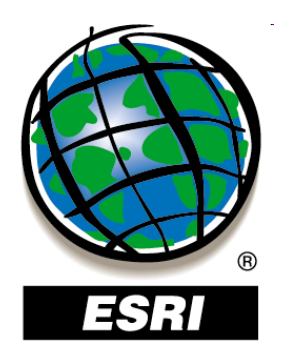

**8**3

### Mapová topológia

- presun zdieľaného uzla:

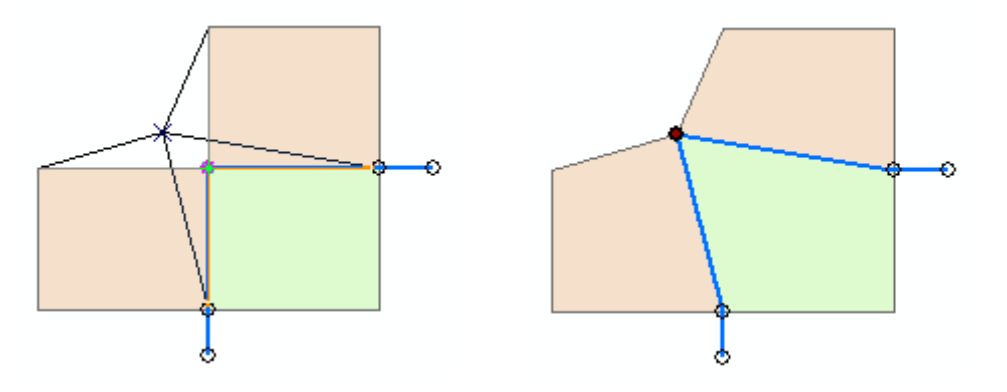

- zmena tvaru zdieľanej hrany (úloha Reshape Edge):

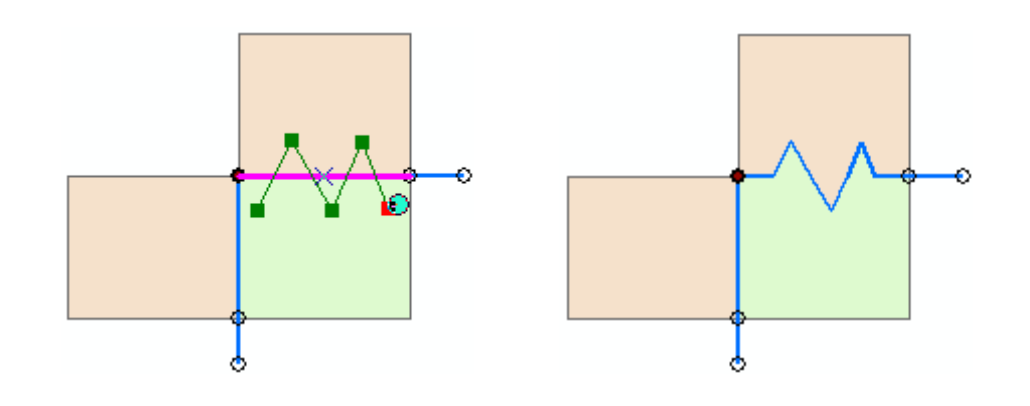

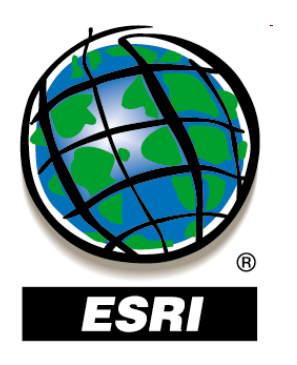

**8**3

### Mapová topológia

- modifikácia zdieľanej hrany (úloha Modify Edge):

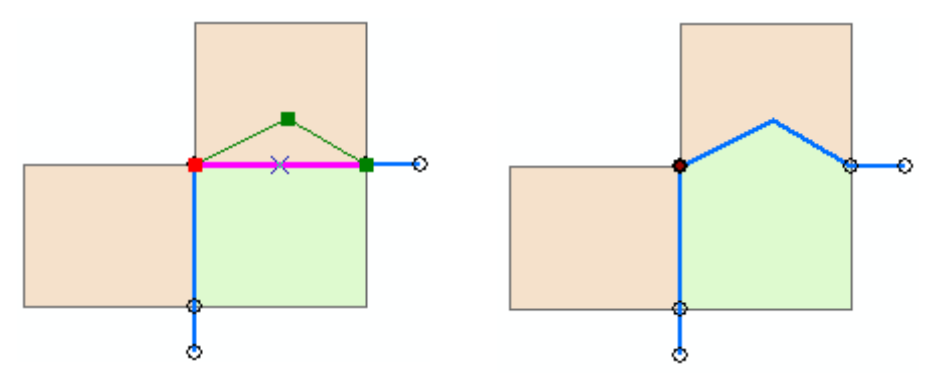

 vytvorenie nového polygónu so zdieľanými časťami (úloha Auto Complete Polygon):

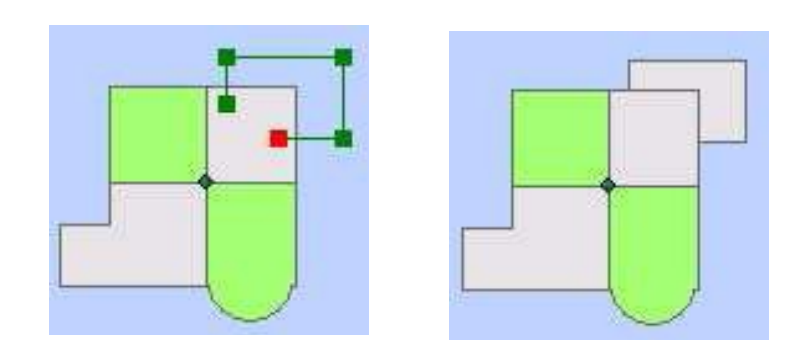

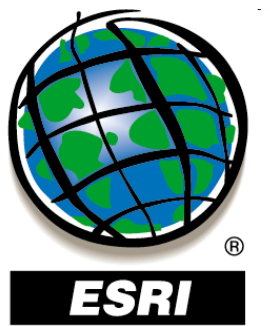

### Topologická vektorizácia

- vektorizácia hraníc a identifikačných bodov polygónov
- každá spoločná hrana je vektorizovaná len jeden krát
- eliminujú sa tak topologické chyby (medzery, prekryty)
- atribúty sú uložené v identifikačných bodoch
- vzniká líniová a bodová vrstva
- tvorba polygónovej vrstvy:
- nástroj Feature To Polygon (ArcToolbox Data Management Tools)
- funkcia Polygon Feature Class From Lines (kontextové menu údajovej sady prvkov v geodatabáze)
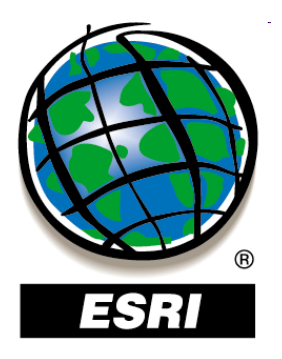

## ArcMap ..... úlohy č.108-112

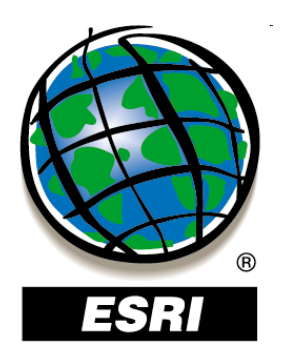

### ArcGIS software

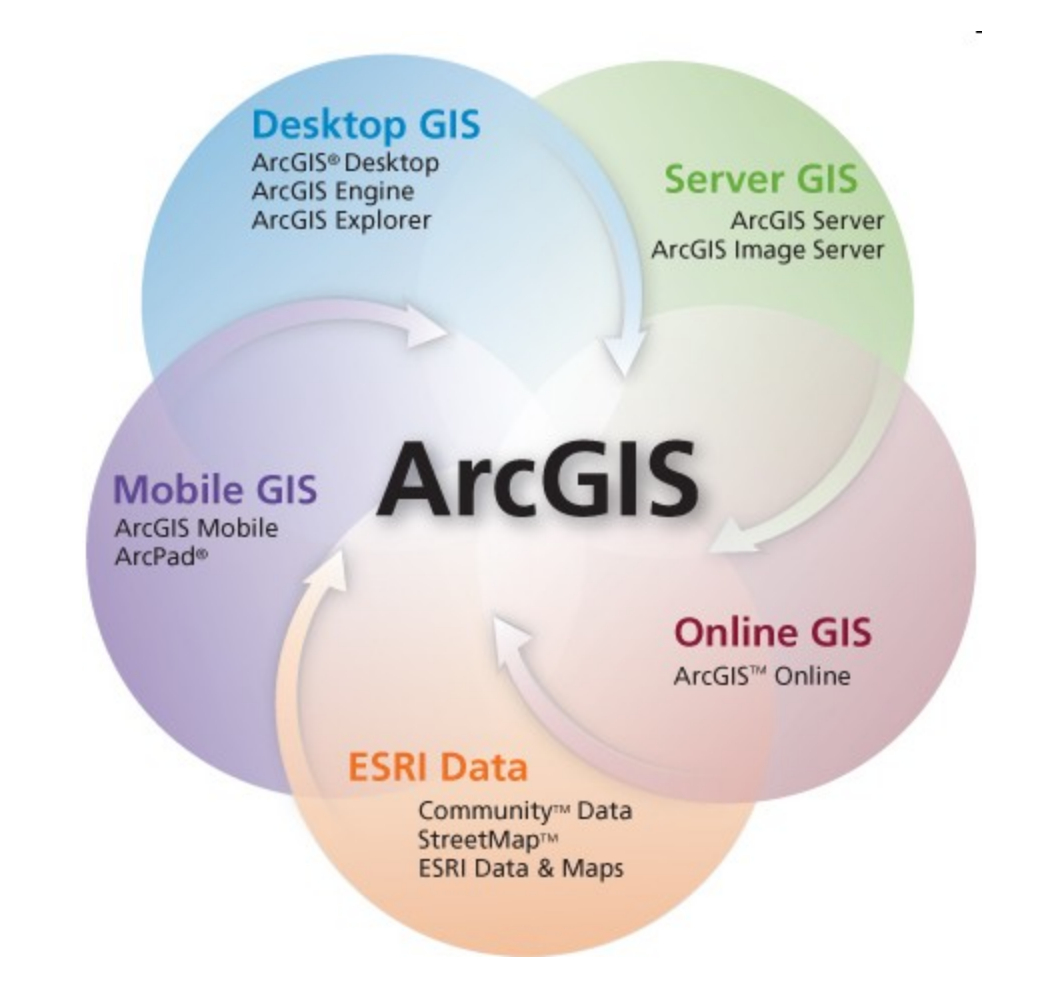

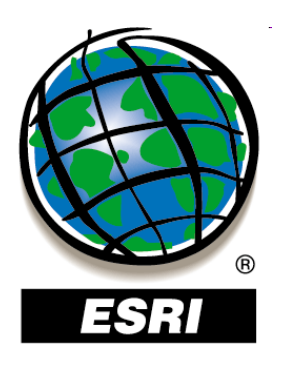

## Serverové produkty ArcGIS 9

- ArcSDE pokročilý server pre správu GPÚ v rôznych relačných databázových systémoch (ide vlastne o údajový server medzi systémom ArcGIS a rel.databázou)
- ArcIMS internetový mapový server pre publikovanie máp, údajov a metaúdajov prostredníctvom otvorených internetových protokolov
- ArcGIS Server nový produkt určený pre vývoj podnikových aplikácií GIS, web aplikácií a služieb založených na protokole SOAP, obsahuje zdieľanú knižnicu softvérových objektov

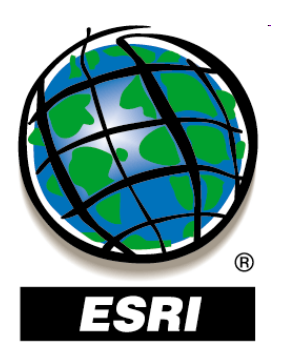

# Mobilný GIS v systéme ArcGIS 9

- ArcPad softvér pre mapovanie v teréne určený pre mobilné prístroje s OS Windows, umožňuje prezeranie a editáciu geografických údajov, prístup do geodatabázy, prepojenie s GPS
- ArcGIS Mobile vyššia funkcionalita, je súčasťou ArcGIS Servera, slúži na vývoj účelových aplikácií pre mobilné zariadenia (Smartphone, Pocket PC, Tablet PC, PDA, niektoré GPS)

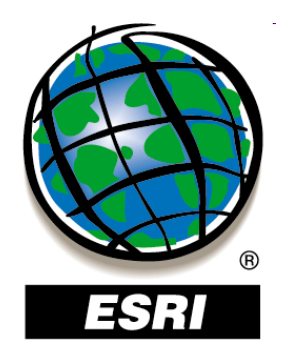

#### ArcGIS 9

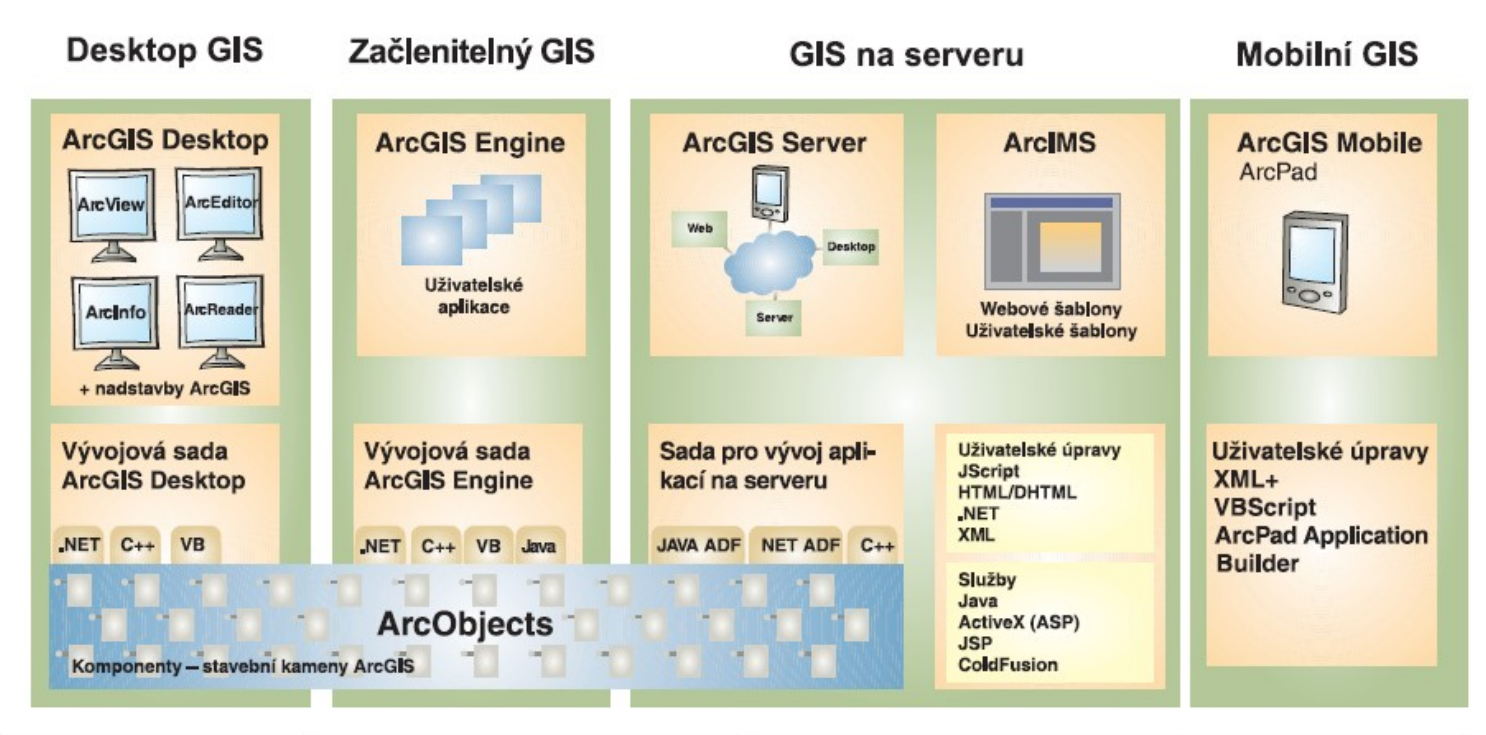

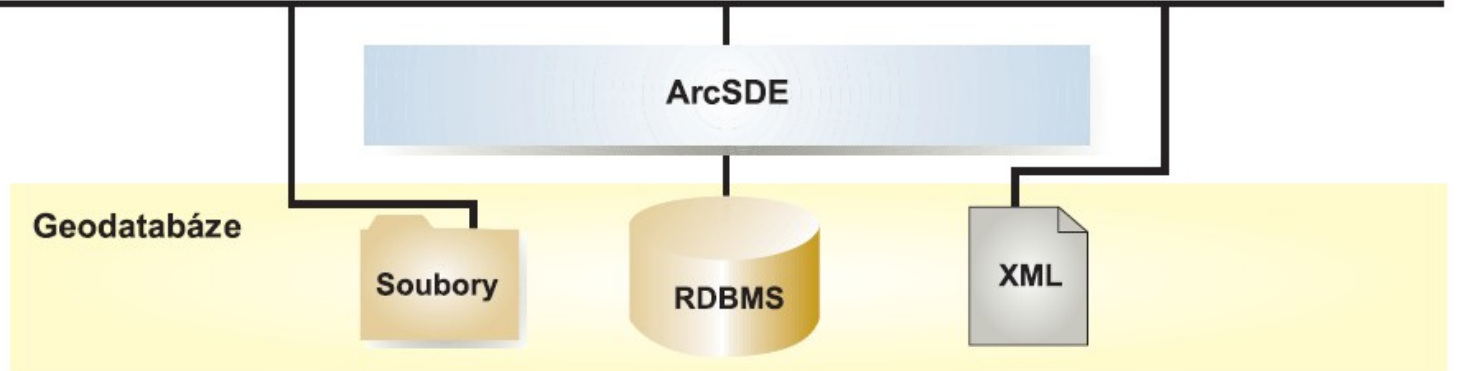